# "i 志愿"系统 4.0 管理员使用手册

版本号: 4.0-a-2 更新时间: 2018.2.2

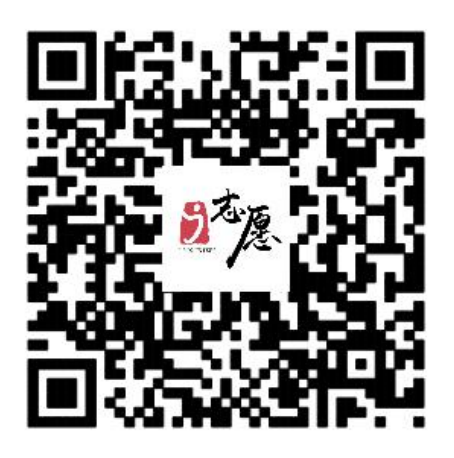

扫描二维码进入i志愿微信端

PC 端地址: www.izyz.org

平台客服邮箱: <u>izyz@vip.163.com</u>

#### 电脑 PC 端访问方法

- ▶ 在浏览器输入 www.izyz.org (www.gdzyz.cn)
- ▶ 搜索"i志愿""广东志愿者"进入网站。

#### 移动端访问方法

- ▶ 关注 i 志愿服务号>>点击菜单栏"志愿者">>首页,即可进入到志愿服务首页;
- ▶ 微信城市服务:打开微信>>我>>钱包>>城市服务>>便民服务─公益>>广东省 志愿者服务,即可进入到志愿服务首页;
- ▶ 支付包城市服务:打开支付宝>>城市服务>>综合─志愿服务,即可进入到志愿服务首页。

| 目录 |
|----|
|----|

| —、 | 系统术语解释                       | 1        |
|----|------------------------------|----------|
| 二、 | 电脑(PC)端使用方法                  | 2        |
|    | (一) 注册登录                     | 2        |
|    | (二) 找回密码                     | 5        |
|    | (三)个人中心                      | 8        |
|    | 1、 我的消息                      | 8        |
|    | 2、 个人资料                      | 9        |
|    | 3、 组织团体资料                    | 9        |
|    | 4、 修改登录密码                    | 10       |
|    | (四)人员管理                      | 10       |
|    | 1、实名制校验                      | 11       |
|    | 2、加入组织申请                     | 12       |
|    | 3、志愿者查询                      | 12       |
|    | 4、区域志愿者管理(仅区域管理员及以上可见)       | 13       |
|    | 5、志愿者找回密码申诉(仅平台运营人员可见)       | 13       |
|    | (五)组织团体                      | 13       |
|    | 1、新注册团体审核                    | 13       |
|    | 2、新汪册组织审核(仅氏政部门管理页可见)        | 14       |
|    | 3、团体加入甲请                     | 15       |
|    | 4、组织加入甲请                     | 15       |
|    | 5、官埕贝延宫者设直                   | 13       |
|    | 0、官埕贝仪限转移(仅官埕贝仪以上仪限当见)       | 10<br>17 |
|    | (、滁ル下级官垤贝(仅官垤贝及以上权限引见)       | / I      |
|    | 8、逐頃添加运营省(仅官哇贝及以上仅限马见)       | 10<br>21 |
|    | <ol> <li>9、纽沃汪非甲化</li></ol>  |          |
|    | 10、 组织树(认同纵自生贝及以上状限与光,本无生开放) | 21<br>22 |
|    | 11、 区域组织固体管理(区区域管理贝及以上与光)    | 22<br>22 |
|    | (六) 活动管理                     | 22<br>22 |
|    | 1. 活动发布                      | 22<br>22 |
|    | 3. 活动查询                      | 22<br>24 |
|    | 4. 邀请录用                      |          |
|    | 5、自行签到签退确认                   |          |
|    | 6、实时活动补录                     |          |
|    | 7、时长补录审核                     | 30       |
|    | 8、时长公式反馈(仅省级管理员可见)           | 30       |
|    | 9、历史活动发布                     | 30       |
|    | 10、历史活动补录                    | 33       |
|    | 11、举证材料补录(仅高级管理员以上权限可见)      | 33       |
|    | (七) 其他功能                     | 34       |
| 三、 | 微信端                          | 35       |

| (一)组织/团体注册     | 35 |
|----------------|----|
| (二)组织/团体登录     | 36 |
| (三)人员管理        | 37 |
| (1) 志愿者注册审核    | 37 |
| (2) 加入组织申请     | 38 |
| (3) 志愿者查询      | 39 |
| (四)组织管理        | 40 |
| (五)活动管理        | 41 |
| 1、活动发布         | 41 |
| 2、活动邀请         | 42 |
| 3、活动录用         | 43 |
| 4、记录志愿者的活动服务时长 | 44 |

### 一、系统术语解释

·组织:在民政部门等级成立的法人组织。

·团体:未在民政部门等级备案的社会组织或其他组织。

·运营者:历史版本中,非本组织/团体的创建者账号,在
4.0系统中对应的为运营者。新版本中,运营者只能通过管
理员邀请的方式进行添加。运营者具有发布活动、邀请录用、
时长补录、组织资料查看等基本功能权限。

·管理员:本组织/团体的创建者账号为本组织/团体的管理员。管理员不仅有运营者的所有功能,还可以邀请运营者、 注销运营者、修改组织资料等。如果是组织的管理员,还有 审核挂靠组织的权限。

•高级管理员:与 3.0 高级管理员一致,供各地市、各高校、 各行业及省志愿者联合会本级的工作人员使用。

• 区域管理员:此类管理员按行政区域进行划分,供省、市、区(县)中文明办、民政、团委的工作人员使用。

 ·归属组织:指组织、团体在组织树上的直接上下级关系, 上级归属组织需对下级的发布的活动、时长补录等进行审核。

•挂靠组织:为促进志愿服规范化发展,志愿服务团体需选择一个在民政部门登记备案的志愿服务组织进行挂靠,挂靠组织应对挂靠团体作志愿服务业务规范性的指导。

## (一) 注册登录

1、 在首页右上角处, 点击"注册"。

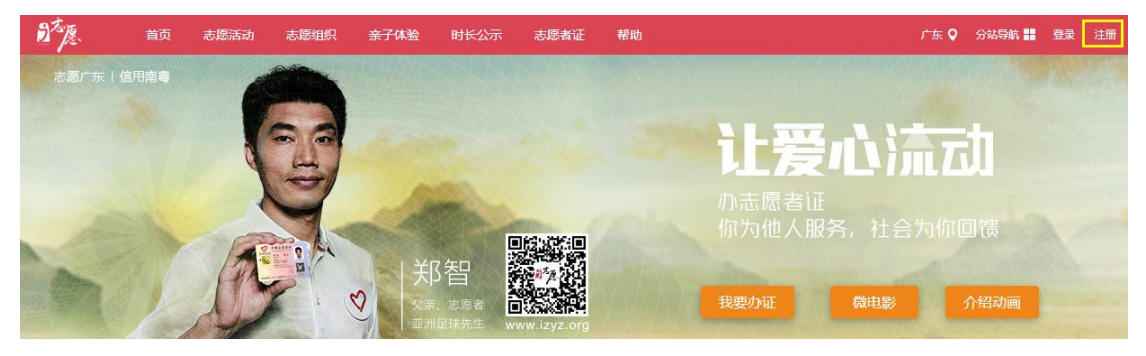

2、 在跳转页面中选择"组织注册"。

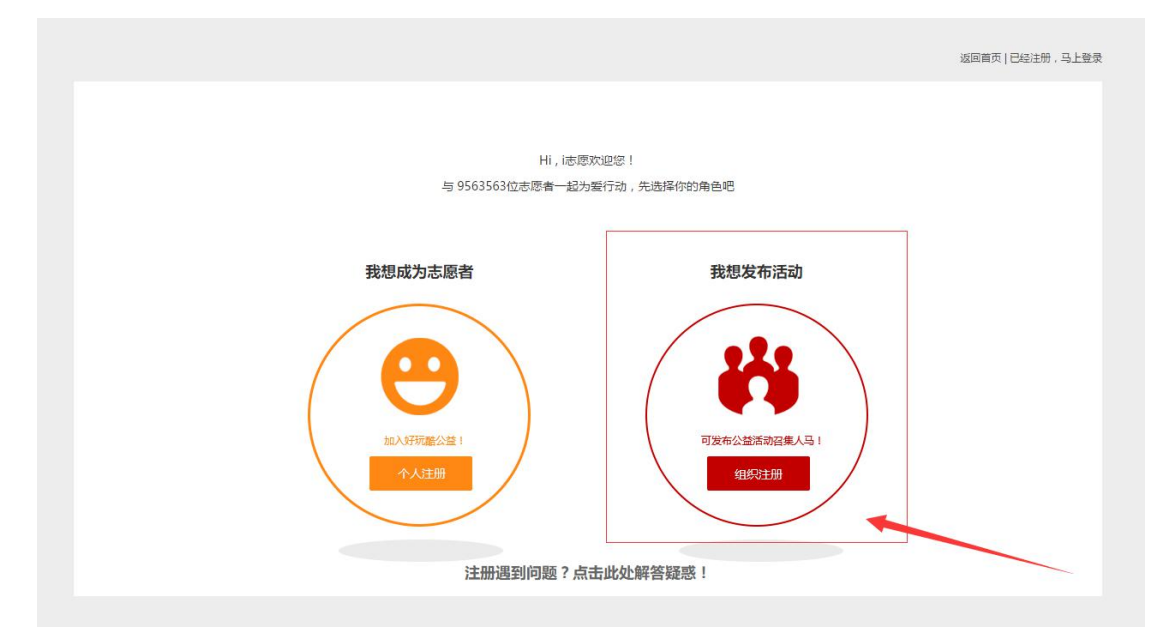

3、在页面中分别按要求填写账号、管理员、组织/团体、 登记/备案及服务五大信息。

| ite.      |                          |
|-----------|--------------------------|
| 帐号信息      |                          |
| * 张号      | 请输入帐号                    |
| * 密码      | 请输入密码长度为6-12位字母和数字的组合    |
| * 确认密码    | 请输入密码长度为6-12位字母和数字的组合    |
| * 组织/团体邮箱 | 请输入邮箱                    |
| 固定电话      |                          |
| 管理员信息     |                          |
| * 姓名      | 请输入真实姓名                  |
| * 手机号码    | 请输入中国大陆手机号码              |
|           | 请输入随机码 4519              |
| * 验证码     | 请输入验证码<br>获 <b>取验证</b> 码 |

组织注册需要选择归属组织,经归属组织审批通过后,才可以登录使用组织帐号。

| * 归属组织/团体 | 选择组织(点击"+"号可展开目录,选择正确的组织)                                                  |  |
|-----------|----------------------------------------------------------------------------|--|
| * 组织/团体名称 |                                                                            |  |
| * 组织/团体人数 | <ul> <li>□ 行业</li> <li>□ 广东省美丽村庄(整治)规划</li> <li>□ 广东省美丽村庄(整治)规划</li> </ul> |  |
| * 组织/团体地址 | 🗷 📄广东省外组织和个人                                                               |  |
| * 組织/团体介绍 |                                                                            |  |

在填写登记/备案情况时,如果是未在民政部门登记备 案的社会组织或其他组织,则还需要选择挂靠组织,挂靠在 已经审批通过的正式组织之下。点击"+"号可展开目录, 选择标红的组织即可,标红的组织即已经通过审核的正式组 织。

| * 登记/备案情况               | 未在民政部门登记备案的社会组织或其1 🗸                                                                         |
|-------------------------|----------------------------------------------------------------------------------------------|
| 挂靠组织                    | 选择挂靠组织(点击"+"号可展开目录选择标红的组织)                                                                   |
| * 组织/团体类别               |                                                                                              |
| * 登记/备案机构               | <ul> <li>■ □行业</li> <li>■ □ 「介业</li> <li>■ □ 广东省美丽村庄(整治)规划</li> <li>■ □ 广东省志愿者联合会</li> </ul> |
| * 统一社会信用代码<br>(或组织机构代码) | 田 □广东省外组织和个人     日 □ □ 「东省外组织和个人     日 □ □ □ □ □ □ □ □ □ □ □ □ □ □ □ □ □                     |
| * 登记/备案证书扫描件            |                                                                                              |
|                         |                                                                                              |
|                         |                                                                                              |

填写完后,勾选"同意《服务协议》",提交即可。经 归属组织审批通过后,管理员即可登录使用组织帐号。

在首页右上角处,点击"登录",并选择"本系统登录"。

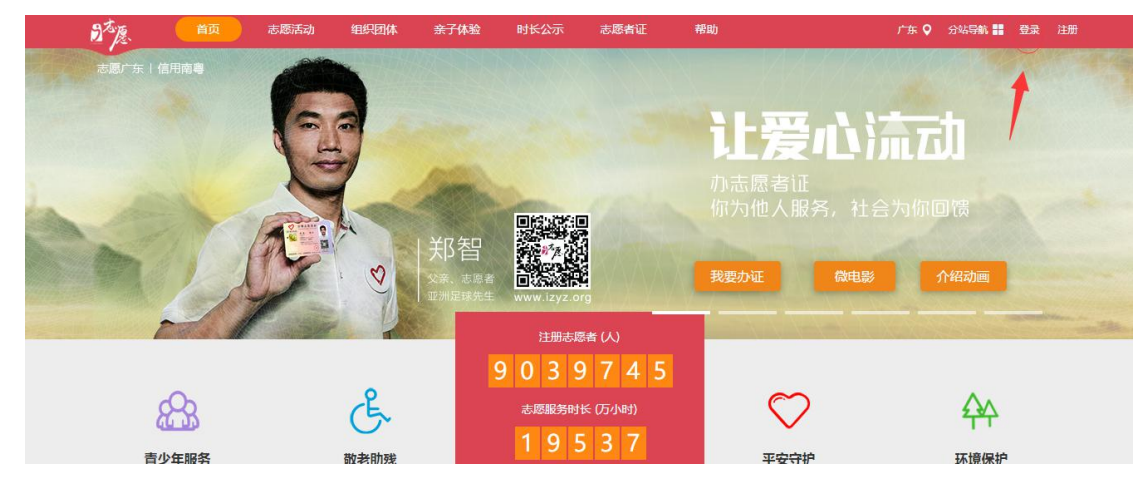

页面跳转后,请选择"组织/团体登录",并依次输入 账号、密码及验证码,点击登录。

| 温馨提示:组织/团体帐号; | 为 英文字母 / 英文字母 + 数字 |
|---------------|--------------------|
| 志愿者登录         | 组织/团体登录            |
| 8 请输入帐号       |                    |
| ∂ 请输入密码       |                    |
| © 验证码 81      | 84 看不清楚?换一个        |
| 自动登录          | 忘记密码?              |
| Ē             | <u>学</u> 录         |
| 还不是组织         | 只?立即注册             |
|               |                    |

#### 温馨提示:

(1)组织/团体注册,管理员的姓名、身份证号、手持证件照等身份 信息需要经过实名校验。

(2) 注册成功后,需经归属组织审批通过后,才可以登录使用组织 帐号。

(3)登记/备案信息一旦通过后此部分资料普通管理员也无法更改, 请在注册的时候谨慎填写。

(二) 找回密码

1、在组织/团体登录页面的右下角点击"忘记密码"。

| 温馨提示:组织/团体帐号为 | 英文字母 / 英文字母 + 数字 |
|---------------|------------------|
| 志愿者登录         | 组织/团体登录          |
| 8 请输入帐号       |                  |
| ∂ 请输入密码       |                  |
| © 验证码 023     | 33 看不清楚?换一个      |
| □ 自动登录        | 忘记密码?            |
| 螢             | 渌                |
| 还不是组织         | 1?立即注册           |
|               |                  |

2、填写帐号,此处需要填入该组织的登录帐号,填写验证码后,点击"下一步"

| 填写帐号 选择找回方式 设置新密码 | 成功 |
|-------------------|----|
|                   |    |
|                   |    |
| 8 清输入登录帐号         |    |
|                   |    |
|                   |    |
| 看不清楚 ? 换一个        |    |
|                   |    |

3、选择找回方式,支持手机短信、邮箱邮件、提交申诉资料三种方式找回。

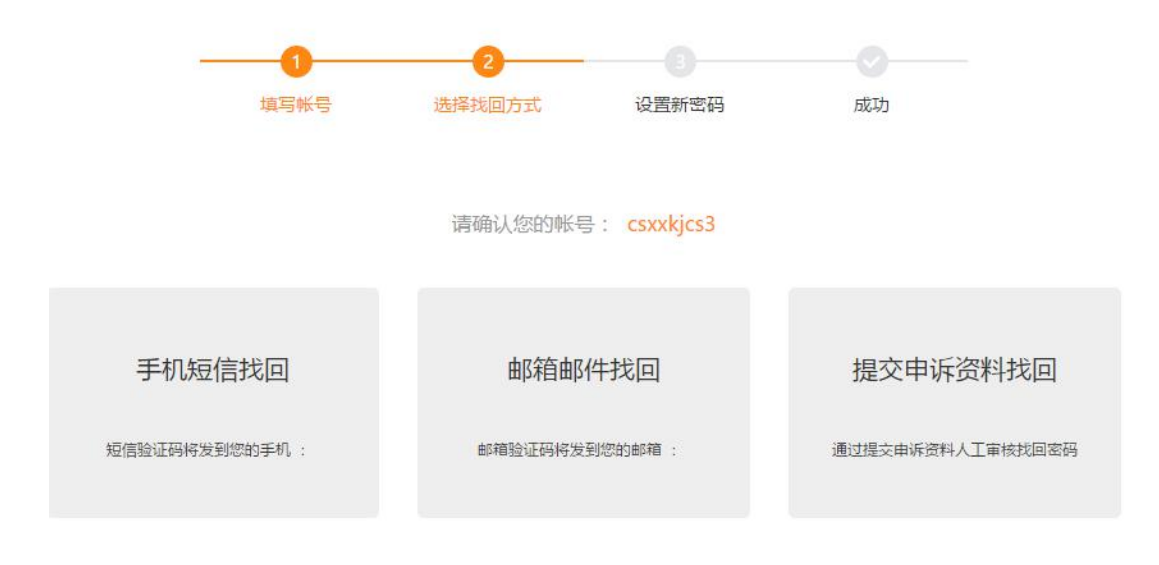

温馨提示:若您的帐号已绑定了手机号码或设置了密保问题,您可以尝试通过回答保密问题或手机短信找回密码。

选择手机/邮箱找回时,需要填入该组织帐号绑定的手机/邮箱。如果你忘记了该组织帐号绑定的手机/邮箱,可以 通过提交申诉资料人工审核找回密码。

第一步,选择找回方式,点击"提交申诉资料找回"。

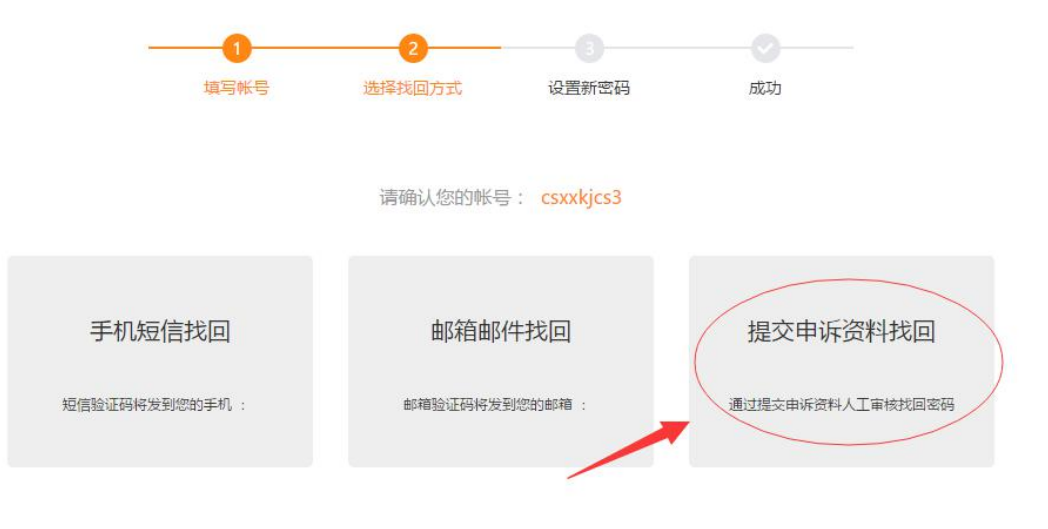

温馨提示:若您的帐号已绑定了手机号码或设置了密保问题,您可以尝试通过回答保密问题或手机短信找回密码。

第二步,在申诉提交资料页面填写组织名称、申请人职 务、姓名、证件号码、手机、联系邮箱等信息,并上传手持 证件照及手填《组织及团体管理员账号、密码找回申请表》 盖章图片,填写完整后,点击确定提交。提交后,工作人员 将在三个工作日内审核,请留意邮件通知。

|        | 道写帐号          | 2 选择找回方式          | 设置新密   | 码 成功                 |
|--------|---------------|-------------------|--------|----------------------|
|        |               | 申诉提               | 交资料    |                      |
| 组织名称:  | 请输入组织名称       |                   | 申请人职务: | 请输入申请人职务             |
| 姓名:    | 请输入真实姓名       |                   | 证件号码:  | 请输入正确证件号码            |
| 手机号码 : | 请输入手机号码       |                   | 联系邮箱:  | 邮箱务必填写正确,申诉结果将发送至该邮箱 |
| 备注:    | (选填)尽可能多的提供能够 | §证明身份的信息,如注册时间    | 组织     |                      |
| 手持证件照: |               | +<br>上传证件照图片不超过5M |        | 查看证件照模板              |
| 手填表格盖章 | 图片:           | +                 |        | 查看盖章图片模板             |

(三)个人中心

含以下子菜单:我的消息、个人资料、组织团体资料、 修改登录密码。

重要公告:<u>关于完善志愿服务组织及团体资料的通知</u> 1、我的消息

- 8 -

此处包含各类系统消息通知,请注意及时查看是否有新 消息。

2、个人资料

若管理员个人身份信息已通过实名校验,则仅允许修改 手机与邮箱信息;若未通过,则可继续提交修改。

| 我的主页 | 个人资料 | ×        |            |         |
|------|------|----------|------------|---------|
|      |      |          |            |         |
|      |      | * 用户组:   | 管理员        |         |
|      |      | 登录帐号:    |            |         |
|      |      |          |            |         |
|      |      | * 姓名:    | 霓凰         |         |
|      |      | * 手机:    |            | 修改      |
|      |      | * 邮箱:    | 123@qq.com | 修改      |
|      |      | * 证件号码:  |            |         |
|      |      | * 手持证件照: |            |         |
|      |      |          | <b>e</b>   |         |
|      |      |          | 上传手持证件照    | 宣看让件赔偿版 |
|      |      | 2        | 图片小姐过5M    |         |
|      |      | 关闭页      | 面提交修改      |         |
|      |      |          |            |         |
|      |      |          |            |         |

3、组织团体资料

资料内容为注册时填写的资料,仅允许管理员对除登记/备案信息以外的信息修改,运营者可以查看该部分内容,但无修改权限。

| 泊主页 组织团体资料 × ▼ |           |                      |
|----------------|-----------|----------------------|
|                | 组织/团体信息   |                      |
|                | * 归属组织/团体 | 请选择归居组织/团体 选择        |
|                | 申请状态      | 已通过                  |
|                | * 组织/团体名称 | 中国                   |
|                | * 组织/团体人数 | 请输入组织/团体人数           |
|                | * 组织/团体邮箱 | 请输入的箱                |
|                | 固定电话      |                      |
|                | * 组织/团体地址 | 广东 🗸 广州市 🗸 海球区 🗸     |
|                |           | 建设5马路35号大院           |
|                | * 组织/团体介绍 | 请输入组织/团体介绍内容(300字以内) |
|                |           |                      |

4、修改登录密码

在登录的状态下,通过验证旧密码,管理员可以在此 处自行修改密码。

| 的主页 | 修改登录密码 | ×      |  |  |
|-----|--------|--------|--|--|
|     | *      | 旧密码:   |  |  |
|     | *      | 新密码:   |  |  |
|     | *      | 确认新密码: |  |  |
|     |        | 确认     |  |  |

## (四) 人员管理

含以下子菜单:实名制校验、加入组织申请、志愿者查 询、区域志愿者管理、志愿者找回密码申诉。 1、实名制校验

可以查看本组织/团体下志愿者的实名校验情况。

对于身份信息为待审核或者不通过的志愿者,管理员可 以手动为其重新校验。

| 我的主 | 页    | 实名制校验 | i ×   |                   |      |            |      |      |      |      |            |              |             |
|-----|------|-------|-------|-------------------|------|------------|------|------|------|------|------------|--------------|-------------|
|     | 选择组织 | 请点击右侧 | 则"选择" | 选择 🗹 包含下的         | Ω.   | 审批状态 待审批   |      | ¥    | 姓名   |      | 登录帐号       | i            | 正件号码        |
|     | 手机号码 | 6     |       | 身份验证状态            |      | ~          | 是否面验 |      | *    | 注册日期 | <b>許</b> 至 | [11]         | 查询          |
|     | 姓名   | 性别    | 登录帐号  | 证件号码              | 手机号码 | 注册时间       | 校验信息 | 是否面验 | 审批状态 |      |            | 操作           |             |
|     |      | 男     |       | 4521221989******* |      | 2017-12-02 | 通过   | 未面验  | 待审批  |      | 直看         | 修改 重置密码 注销 移 | ,除:         |
|     |      | 女     |       | 3416212004******* |      | 2017-12-02 | 通过   | 未面验  | 待审批  |      | 直看         | 修改 重置密码 注销 移 | 除           |
|     |      | 女     |       | 4123281980******* |      | 2017-12-02 | 通过   | 未面验  | 待审批  |      | 直看         | 修改 重置密码 注销 移 | 除           |
|     |      | 男     |       | 3206841999******* |      | 2017-12-02 | 通过   | 未面验  | 待审批  |      | 直看         | 修改 重置密码 注销 移 | 除           |
|     |      | 男     |       | 4222021985******* |      | 2017-12-02 | 通过   | 未面验  | 待审批  |      | 直看         | 修改 重冒密码 注销 移 | 除           |
|     |      | 女     |       | 4405241974******  |      | 2017-06-12 | 不通过  | 未面验  | 待审批  |      | 查看 修改      | 重冒密码(重新校验)主  | 拍 移除        |
|     |      | 女     |       | 3412811980******* |      | 2017-12-02 | 通过   | 未面验  | 待审批  |      | 宣看         | 修改 重置密码 注销 移 | 除           |
|     |      | 女     |       | 5223251981******* |      | 2017-06-14 | 不通过  | 未面验  | 待审批  |      | 查看 修改      | 重冒密码 重新校验 注  | <b>將</b> 移除 |
|     |      | 男     |       | 4452811979******* |      | 2018-01-31 | 待审核  | 未面验  | 待审批  |      | 查看 修改      | 重冒密码 重新校验 注  | 捐 移除        |
|     |      | 女     |       | 4114212005******* |      | 2017-12-02 | 通过   | 未面验  | 待审批  |      | 查看         | 修改 重置密码 注销 移 | 除           |

对于系统无法校验的持通行证的港澳台注册志愿者,管理员需要自行确认其身份信息。确认其身份信息无误后,可 勾选该志愿者信息,点击底部"通过"按钮完成其身份信息 校验。

| 选择组织 | 请点击右侧 | <mark>'</mark> 选择' | 选择 🔽 包含下約         | 汲    | 审批状态 待审批   |      | ~    | 姓名   |   |
|------|-------|--------------------|-------------------|------|------------|------|------|------|---|
| 手机号码 |       |                    | 身份验证状态            |      | •          | 是否面验 |      | •    | ì |
| 姓名   | 性别    | 登录帐号               | 证件号码              | 手机号码 | 注册时间       | 校验信息 | 是否面验 | 审批状态 |   |
|      | 男     |                    | 4521221989******* |      | 2017-12-02 | 通过   | 未面验  | 待审批  |   |
|      | 女     |                    | 3416212004******* |      | 2017-12-02 | 通过   | 未面验  | 待审批  |   |
|      | 女     |                    | 4123281980******* |      | 2017-12-02 | 通过   | 未面验  | 待审批  |   |
|      | 男     |                    | 3206841999******* |      | 2017-12-02 | 通过   | 未面验  | 待审批  |   |
|      | 男     |                    | 4222021985******* |      | 2017-12-02 | 通过   | 未面验  | 待审批  |   |
|      | 女     |                    | 4405241974******* |      | 2017-06-12 | 不通过  | 未面验  | 待审批  |   |
|      | 女     |                    | 3412811980******* |      | 2017-12-02 | 通过   | 未面验  | 待审批  |   |
|      | 女     |                    | 5223251981******* |      | 2017-06-14 | 不通过  | 未面验  | 待审批  |   |
|      | 男     |                    | 4452811979******* |      | 2018-01-31 | 待审核  | 未面验  | 待审批  |   |
|      | 女     |                    | 4114212005******  |      | 2017-12-02 | 通过   | 未面验  | 待审批  |   |

### 温馨提示:

1) 志愿者注册必须经过系统的实名校验,才能加入组织。

志愿者身份校验信息通过后,将进入"加入组织申请"列表,不
 再在本表中显示。

2、加入组织申请

可以查看已通过实名校验的志愿者加入本组织/团体的申请记录。

如同意该志愿者加入本组织/团体,则点击列表下方"通 过"按钮即可,如不同意,则点击列表下方"拒绝"按钮即 可。

| 我的王       | E页 1 | 加入组织的 | 申请 × ▼     |                   |      |       |      |      |       |            |      |      |    |
|-----------|------|-------|------------|-------------------|------|-------|------|------|-------|------------|------|------|----|
|           | 选择组织 | 请点击右  | 侧'选择'      | 选择 🔽 包含下的         | 及    | 审批状态  | 待审批  |      | ~     | 姓名         |      |      | 登录 |
|           | 手机号码 |       |            | 是否面验              |      | ,     | v    | 申请日期 |       | 111<br>111 | 至    |      |    |
|           | 姓名   | 性别    | 登录帐号       | 证件号码              | 手机号码 |       |      | 申请组织 | 申     | 请/审批时间     | 是否面验 | 审批状态 |    |
|           |      | 女     |            | 4409211989******* |      | 大梁南境。 | 志愿服务 | 务队   | 2018- | 02-02      | 已面验  | 待审批  |    |
| 10        | •    | 1     | /1   • • • | 5                 |      |       |      |      |       |            |      |      |    |
| $\langle$ | 通过   |       | 拒绝         | $\rightarrow$     |      |       | _    |      |       |            |      |      |    |

温馨提示:志愿者的加入组织申请通过后,将进入"志愿者查询"列 表,不再在本表中显示。

3、志愿者查询

管理员可在"志愿者查询"中查看本组织/团体下的志 愿者信息,并对其进行重置密码、移除等操作。

"i志愿"系统4.0允许志愿者最多加入5个组织/团体, 对不属于本组织的志愿者,管理员可使用"移除"功能,将 其移出本组织,该志愿者在个人中心"站内消息"将同步收 到已被组织移除的消息。

- 12 -

|              | 19月月息      | 活动消息      | @与我相关   |                     |    |
|--------------|------------|-----------|---------|---------------------|----|
| い。注意通知       |            |           |         |                     |    |
| 您好,组织【大梁南境志】 | 愿服务队】的管理员【 | 貢凰】将您移出了组 | 组织,请知悉! | 2018-01-24 08:55:08 | 点击 |
| ()) 志愿福利     |            |           |         | 2018-01-09 10:28:27 | 已诸 |

移除成功后,该志愿者信息将不再显示在本组织/团体 的管理后台。

|   | 选择组织  | 请点击右使 | 则 '选择' | 选择 🗹 包含下          | 级    | 姓名         |      | 3    | 经录帐号 | 证件号码 | 手机号码     |
|---|-------|-------|--------|-------------------|------|------------|------|------|------|------|----------|
| 身 | 分验证状态 |       |        | ▶ 是否面验            |      | ✓ i        | 注册日期 |      | m E  | ご言直询 |          |
|   | 姓名    | 性别    | 登录帐号   | 证件号码              | 手机号码 | 注册时间       | 校验信息 | 是否面验 | 审批状态 | _    | 操作       |
|   |       | 女     |        | 4409211989******* |      | 2011-12-05 | 通过   | 已面验  | 已通过  | 查着   | 修改重置密码修除 |

4、区域志愿者管理(仅高级管理员及以上权限可见)

高级管理员可以在"区域志愿者管理"中查看到本区域内所有的志愿者,并能对其进行重置密码、注销等操作。

5、志愿者找回密码申诉(仅平台运营人员及以上权限 可见,略)

(五) 组织团体

含以下子菜单:新注册团体审核、新注册组织审核、团 体加入申请、组织加入申请、管理员运营者设置、管理员权 限转移、添加下级管理员、邀请添加运营者、组织树、区域 组织团体管理、管理员找回密码申诉。

1、新注册团体审核

新团体注册时,若选择了您的组织/团体作为归属组织,则您可以在"新注册团体审核"中对此新团体进行审核。审 核通过后,该团体即成为您组织/团体的下级团体。

| 选择组织 请点: | 击右侧'选择' | 选择              | 审批状态(待审批         | ▼ 管理员       | 姓名   |       | 证件是        |
|----------|---------|-----------------|------------------|-------------|------|-------|------------|
| 申请日期     |         | <sup>此资</sup> 至 | البينا<br>البينا | 查询          |      |       |            |
| 管理员姓名    | 登录帐号    | 手机号码            | 组织名称             | 归属组织        | 审批状态 | 手持证件照 | 申请时间       |
|          |         |                 | 南虹社区居委会          | 珠海团市委       | 待审批  | 显示    | 2017-12-28 |
|          |         |                 | 可园中学             | 可园中学学生志愿服务队 | 待审批  | 显示    | 2017-12-13 |
|          |         |                 | 普宁市总工会           | 揭阳市         | 待审批  | 显示    | 2018-01-23 |
|          |         |                 | 大岭山镇节水护水志愿服务队    | 东莞市大岭山志愿者协  | 待审批  | 显示    | 2018-01-15 |
|          |         |                 | 佛山市禅城区石湾镇街道行政服   | 石湾镇街道青年志愿者协 | 待审批  | 显示    | 2018-01-26 |
|          |         |                 | 广东培正学院羽毛球协会1     | 广东培正学院羽毛球协会 | 待审批  | 显示    | 2017-12-14 |
|          |         |                 | 黄弢 (广州) 影视文化传媒有限 | 广州市         | 待审批  | 显示    | 2018-01-02 |
|          |         |                 | 集中营3             | 惠州经济职业技术学院  | 待审批  | 显示    | 2017-12-28 |
|          |         |                 | 常平镇金美社区综合服务中心    | 东莞市志愿者联合会-2 | 侍审批  | 显示    | 2018-01-25 |
|          |         |                 | 惠州经济职业继续教育学院志愿   | 惠州经济职业技术学院  | 待审批  | 显示    | 2017-12-28 |

2、新注册组织审核(仅民政部门管理员及以上权限可见)

此处为新组织注册时,由所选择的民政部门对备案登记 信息进行审核。审核通过后,该组织按照注册时选择的归属 组织归属到相应组织下。

| 甲加尔尔 | 待审批    | ×    | 8堆风灶谷          | 1111-503  |      |      | 구에국면       |
|------|--------|------|----------------|-----------|------|------|------------|
| 管理员如 | 指 登录帐号 | 手机号码 | 组织名称           | 登记/备案机构   | 审批状态 | 登记信息 | 申请时间       |
| 3    |        |      | 陆丰市南塘镇大埔小学     | 陆丰市民政局    | 待审批  | 显示   | 2018-01-01 |
|      |        |      | 湛江市麻童区太平镇社会工作与 | 麻童区民政局    | 待审批  | 显示   | 2018-01-05 |
|      |        |      | 陆丰市南塘镇南兴社区志愿者服 | 陆丰市民政局    | 待审批  | 显示   | 2017-12-27 |
|      |        |      | 湛江市麻童区太平镇社会工作与 | 麻童区民政局    | 待审批  | 显示   | 2018-01-05 |
|      |        |      | 中国电信股份有限公司常平分公 | 中国电信常平分公司 | 待审批  | 显示   | 2018-01-26 |
|      | 3      |      | 清远市马拉松协会       | 广东省民政厅    | 待审批  | 显示   | 2017-12-27 |
|      | 1      |      | 乐昌市秀水镇社会工作与志愿服 | 乐昌市民政局    | 待审批  | 显示   | 2018-01-23 |
|      |        |      | 碧桂园北区社区志愿者服务队  | 浈江区民政局    | 待审批  | 显示   | 2018-01-30 |
|      |        |      | 花都区花山镇华侨初级中学   | 花都区民政局    | 待审批  | 显示   | 2017-12-15 |
|      |        |      | 潮州市湘桥区实验小学     | 广东省民政厅    | 待审批  | 显示   | 2018-01-03 |

3、团体加入申请

其他团体需要将归属组织变更到您的组织/团体时,提 交的申请在此处审核。审核通过后,该团体将归属到您的组 织/团体下。

|           |         | state TT |              |             |             |      |       |            |       |
|-----------|---------|----------|--------------|-------------|-------------|------|-------|------------|-------|
| 申请日期 2018 | 1-01-23 | 111 ×    | 111          | 查询          |             |      |       |            |       |
| 管理员姓名     | 登录帐号    | 手机号码     | 组织名称         | 现归屈组织       | 申请归居组织      | 审批状态 | 手持证件照 | 申请时间       | 操作    |
|           | )       |          | 从化区新世纪广场志愿驿站 | 广州市从化市      | 广州市从化区青年志愿者 | 待审批  | 显示    | 2018-01-26 | 通过直看  |
|           |         |          | 四会市志愿者联合会    | 第庆市志愿者联合会   | 第庆市         | 待审批  | 显示    | 2018-01-23 | 通过 查看 |
|           | 5       |          | 从化区汽车站志愿驿站   | 从化市青年志愿者协会  | 广州市从化区青年志愿者 | 待审批  | 显示    | 2018-01-26 | 通过 查看 |
|           |         |          | 花都区凤凰广场志愿驿站  | 广州市花都区      | 广东省志愿者联合会-3 | 待审批  | 显示    | 2018-01-24 | 通过 查看 |
|           |         |          | 员村街家庭综合服务中心  | 员村街学雷锋志愿服务队 | 广州市风向标社会工作服 | 待审批  | 显示    | 2018-01-30 | 通过 查看 |
|           |         |          | 广州钢铁企业集团有限公司 | 广州市         | 市直单位企业组     | 待审批  | 显示    | 2018-01-24 | 通过 查看 |
|           |         |          | 星湖县区志愿者服务队   | 未注册社会组织     | 市直单位志愿服务队   | 待审批  | 显示    | 2018-01-25 | 通过 查看 |
|           |         |          | 沙湾镇文化体育服务中心  | 广东省志愿者联合会   | 广州市番禺区义工联   | 待审批  | 显示    | 2018-01-29 | 通过 查看 |
|           | 2       |          | 汇青测试账号       | 广东省志愿者联合会   | 中山大学资讯管理学院  | 待审批  | 显示    | 2018-01-23 | 通过 查看 |
|           |         |          | 广东心旅志愿服务队    | 广东省志愿者联合会   | 广东省志愿者联合会-3 | 待审批  | 显示    | 2018-01-27 | 通过 查看 |

4、组织加入申请

其他组织需要将归属组织变更到您管理的组织/团体 时,提交的申请在此处审核。审核通过后,该组织将归属到 您的组织/团体下。

| 管理员姓名 | 登录帐号 | 手机号码 | 组织名称         | 现登记/备案机构 | 申请登记/备案机构 | 审批状态 | 登记信息 | 申请时间       |  |
|-------|------|------|--------------|----------|-----------|------|------|------------|--|
| ]     |      | 1    | 广爱义工南山队      |          | 潮南区民政局    | 待审批  | 显示   | 2018-02-01 |  |
| 1     | ć    |      | 广州市启维心智志愿服务队 |          | 天河区民政局    | 待审批  | 显示   | 2018-02-01 |  |

5、管理员运营者设置

可以查看到本组织/团体(可选择是否包含下级)下的 所有管理员/运营者账号及相应信息,并进行重置密码、重 新校验、注销等操作。

若本组织/团体下有管理员/运营者忘记登录密码,可通 过"重置密码"功能为其重新设置密码。 若本组织/团体下有管理员/运营者身份信息未校验或 校验不通过,可点击"重新校验"为其再次校验身份信息。

若本组织/团体下有运营者已更换或离职,可通过"注 销"功能将其运营者帐号注销。

| 选 | 择组织 | 青点击右侧'选择' | 选择 🗹 包            | 含下级  | 审批状态       |      | ▼ 姓名      |        | 用户   | 四名                      |
|---|-----|-----------|-------------------|------|------------|------|-----------|--------|------|-------------------------|
| 手 | 机号码 |           | 身份验证状态            | 5    | ,          | *    | 用户组       | ➤ 注册日期 |      | [ <u>```</u> ] <b>X</b> |
|   | 姓名  | 登录帐号      | 证件号码              | 手机号码 | 注册时间       | 身份校验 | 归属组织      | 用户组    | 南批状态 | 操作                      |
|   |     |           | 4401061999******* |      | 2017-12-20 | 待审核  | 大梁南境志愿服务队 | 高级管理员  | 已通过  | 重要修改重置密码重新校验注销          |
|   |     |           | 4401061990******* |      | 2017-12-25 | 待审核  | 大梁南境志愿服务队 | 运营者    | 已通过  | 查看 修改 重置密码 重新校验 注销      |
|   |     |           | 4401021988******* |      | 2018-01-15 | 待审核  | 大梁南境志愿服务队 | 管理员    | 已通过  | 查看 修改 重置密码 重新校验         |
|   |     |           | 4413021999******* |      | 2018-01-25 | 待审核  | 大梁北境志愿服务队 | 管理员    | 待审批  | 查看 修改 重置密码 重新校验         |

6、管理员权限转移(仅管理员及以上权限可见)

可以查看本组织/团体的所有运营者。若组织/团体的管理员需要变更,可以选中相应运营者,并点击下方"转移组织管理员权限"按钮进行管理员权限转移。

第一步,选中相应运营者,点击"转移组织管理员权限",选择"是"。

| 林石              | 淡寻桃旦 | 订件早期              | 千加是和 | 计加时间                                                                               | 自机抗脑柱自                                       | 田内相   |
|-----------------|------|-------------------|------|------------------------------------------------------------------------------------|----------------------------------------------|-------|
| 建南              | 至水椒之 | 业计专归              | 于机空时 | 注册时间                                                                               | 「打けの逆に見る                                     | HIPH  |
| 梅长苏             |      | 4401061999******* |      | 2017-12-20 16:04:59                                                                | 待审核                                          | 高级管理员 |
| 蔺晨              |      | 4401061990******* |      | 2017-12-25 17:36:34                                                                | 待审核                                          | 运营者   |
| •      •      • | 3    |                   |      |                                                                                    |                                              |       |
| 组织管理员权限         |      |                   |      |                                                                                    |                                              |       |
|                 |      |                   |      |                                                                                    |                                              |       |
|                 |      |                   |      |                                                                                    |                                              |       |
|                 |      |                   |      |                                                                                    |                                              |       |
|                 |      |                   |      |                                                                                    |                                              |       |
|                 |      |                   |      | 提示                                                                                 | ×                                            |       |
|                 |      |                   |      | 提示                                                                                 | ×                                            |       |
|                 |      |                   |      | <b>提示</b><br>本操作不可适                                                                | ×<br>芝。权限转移后,您                               |       |
|                 |      |                   |      | <b>提示</b> 2 本操作不可适<br>将被职场为者                                                       | ×<br>至。 权限转移后,您<br>靖通运营管理员,葡                 |       |
|                 |      |                   |      | <b>提示</b> 2 本操作不可能将被求助力<br>将被译取为力<br>最特殊并规定。                                       | ×<br>2。 权限转移后, 愈<br>請通這嘗管理员, 蘭<br>始組织管理员。 是否 |       |
|                 |      |                   |      | 提示           ②         本場作不可信<br>持袖腔級功力<br>最特徴升級。<br>最特徴升級。<br>最特徴升級。              | ×<br>亚。权限转移后,您<br>喜通运营管理员,前<br>始组织管理员。是否     |       |
|                 |      |                   |      | <ul> <li>提示</li> <li>登録</li> <li>登録</li> <li>登録</li> <li>登録</li> <li>登録</li> </ul> | ×<br>至。 权限转移后, 愈<br>通运营管理员, 前<br>纳组织管理员。 是否  |       |

第二步,输入登录密码以确认操作,输入后点击"确定" 即可。

| 请输入密码     | × |
|-----------|---|
| Microsoft |   |
|           |   |
| 确定 取消     |   |
|           |   |

温馨提示:本操作不可逆。权限转移后,您将被降级为运营者,您选 定的运营者将被升级为组织管理员,请谨慎操作。

7、添加下级管理员(仅管理员及以上权限可见)

管理员可以为还没有管理员的下级组织/团体添加管理员。添加完成后,新添加的管理员需登录帐号,完善组织团体资料,经审核通过后,该添加的管理员帐号才能正常使用。

第一步,点击"添加下级管理员",输入要添加的帐号信息,填写完整后,点击确认。

| 主页 添加下级管理员 | ×     |            |          |  |
|------------|-------|------------|----------|--|
|            |       |            |          |  |
| *          | 选择组织: | 请点击右侧'选择'  | 选择       |  |
| *          | 用户组:  | 组织管理员    ▼ |          |  |
|            | 登录帐号: |            |          |  |
| *          | 登录密码: |            |          |  |
| *          | 确认密码: |            |          |  |
| *          | 姓名:   |            |          |  |
| *          | 手机号码: |            |          |  |
| *          | 电子邮箱: |            |          |  |
| *          | 证件号码: |            |          |  |
| *          | 居住地址: | 请选择    ▼   | 请选择    ▼ |  |
|            | 确认    |            |          |  |

第二步,该下级管理员登录帐号,进入个人中心,点击 "组织团体资料"进行完善并提交。

| 既的主页 | 组织团体资料 × × |           |                  |     |
|------|------------|-----------|------------------|-----|
|      |            | 组织/团体信息   |                  |     |
|      |            | * 归属组织/团体 | 大梁皇宣志愿服务队        | 选择  |
|      |            | 申请状态      | 已通过              |     |
|      |            | 申请归居组织/团体 | 江青海试账号           |     |
|      |            | 申请状态      | 未通过              |     |
|      |            | * 组织/团体名称 | 大梁南境志愿服务队        |     |
|      |            | * 组织/团体人数 | 100              |     |
|      |            | * 组织/团体邮箱 | 834121857@qq.com |     |
|      |            | 固定电话      |                  |     |
|      |            | * 组织/团体地址 | 广东               | 天河区 |
|      |            |           | 南境               |     |
|      |            | * 组织/团体介绍 | 大梁南境志愿服务队        |     |
|      |            |           |                  |     |
|      |            |           |                  |     |

第三步,在"团体/组织加入申请"中,对该下级管理员所完善的组织进行审核,审核通过后,该下级管理员即可正常使用组织帐号。

|    | 审批状态 待审 | 批         | ~    | 管理员姓名        | 证件号码     |           |      | 手机号码 |            |  |
|----|---------|-----------|------|--------------|----------|-----------|------|------|------------|--|
|    | 管理员姓名   | 登录帐号      | 手机号码 | 组织名称         | 现登记/备案机构 | 申请登记/备案机构 | 审批状态 | 登记信息 | 申请时间       |  |
|    |         | ¢         | •    | 广爱义王南山队      |          | 潮南区民政局    | 待审批  | 显示   | 2018-02-01 |  |
|    |         | ¢         |      | 广州市启维心智志愿服务队 |          | 天河区民政局    | 待审批  | 显示   | 2018-02-01 |  |
| 10 | •       | 1 /1 >>   | 13   | -            |          |           |      |      |            |  |
| 10 | 181-1   | 1 / 1 / / |      |              |          |           |      |      |            |  |

温馨提示:已有组织管理员的组织/团体不能再添加新的管理员。

8、邀请添加运营者(仅管理员及以上权限可见)

管理员可以通过邀请本组织/团体的志愿者成为运营者,并生成相应运营者账号使用。手动添加的运营者信息也

需要通过实名校验。

第一步,选择需要邀请的志愿者,点击"邀请成为运营者"。

| 选择组织 | 请点击右侧 | "选择" | 选择 姓               | 名    |            | 证件号码 |   | 手机号码 | 身份验证状态     |
|------|-------|------|--------------------|------|------------|------|---|------|------------|
| 是否面验 |       |      | ▶ 注册日期             |      | 計至         |      | 前 |      |            |
| 姓名   | 性别    | 登录帐号 | 证件号码               | 手机号码 | 注册时间       | 是否面验 |   |      | 操作         |
|      | 女     |      | 4405831987*******  |      | 2016-09-11 | 未面验  |   |      | 查看 邀请成为运营者 |
|      | 男     |      | 4414232000******** |      | 2017-04-02 | 未面验  |   |      | 查看 邀请成为运营者 |
|      | 女     |      | 4405821997*******  |      | 2017-10-04 | 未面验  |   |      | 查看 邀请成为运营者 |
|      | 男     |      | 3506242001*******  |      | 2017-05-22 | 已面验  |   |      | 查看 邀请成为运营者 |
|      | 男     |      | 4405251929*******  |      | 2017-07-02 | 未面验  |   |      | 查看 邀请成为运营者 |
|      | 男     |      | 4412842001******** |      | 2016-12-22 | 已面验  |   |      | 查看 邀请成为运营者 |
|      | 男     |      | 4414261999*******  |      | 2017-10-01 | 已面验  |   |      | 查看 邀请成为运营者 |
|      | 女     |      | 4209832001*******  |      | 2017-05-20 | 未面验  |   |      | 查看 邀请成为运营者 |
|      | 女     |      | 4401841998*******  |      | 2017-05-14 | 未面验  |   |      | 查看 邀请成为运营者 |
|      | ŧ     |      | 4405821971*******  |      | 2017-06-27 | 已面粉  |   |      | 吉君 谢唐成为运营者 |

第二步,被邀请的志愿者登录个人中心-打开站内消息, 点击邀请消息。

| 系  | 统消息 1                                                              | 组织消息                        | 活动消息             | @与我相关                                                                                             |                                                     |
|----|--------------------------------------------------------------------|-----------------------------|------------------|---------------------------------------------------------------------------------------------------|-----------------------------------------------------|
|    |                                                                    |                             |                  |                                                                                                   |                                                     |
| 1) | 邀请运营者                                                              |                             |                  | 2018-02-02                                                                                        | 15:57:09 点击                                         |
| A  | 邀请运营者<br>, 您好,                                                     | 大梁皇宫志愿服务队组织                 | 只苏幕遮邀请您成为该组织     | 2018-02-02<br>的运营管理员,您只需点击该链接设置账号名称和密码,以                                                          | 15:57:09 点番<br>以及上传手持证件                             |
| 2  | <u>邀请运营者</u> ,您好,<br>照即可。                                          | 大梁皇宫志愿服务队组织                 | 只苏幕遮邀请您成为该组织     | 2018-02-02<br>的运营管理员,您只需点击该链接设置账号名称和密码,以                                                          | 15:57:09 点面<br>以及上传手持证件                             |
|    | <ul> <li>邀请运营省</li> <li>您好,</li> <li>照即可。</li> <li>志愿福利</li> </ul> | 大梁皇宫志愿服务队组约                 | 只苏幕遮邀请您成为该组织     | 2018-02-02<br>的运营管理员,您只需点击该链接设置账号名称和密码,以<br>2018-01-09                                            | 15:57:09 点击<br>以及上传手持证件<br>10:28:27 已读              |
|    | 邀请运营者<br>您好,<br>照即可。<br>志愿福利<br>亲爱的志愿者,                            | 大梁皇宫志愿服务队组织<br>您的专属福利送达! 志! | R苏幕遮邀请您成为该组织<br> | 2018-02-02<br>的运营管理员,您只需点击该链接设置账号名称和密码,以<br>2018-01-09<br>2018-01-09<br>在底愿公众号上线啦多种优惠券、凭证消费有折扣,全省 | 15:37:09 点击<br>以及上传手持证件<br>10:28:27 已读<br>10:4家暴区最高 |
|    | <u>邀请运营者</u> ,忽好,<br>照即可。                                          | 大梁皇宫志愿服务队组约                 | 只苏幕遮邀请您成为该组约     | 2018-02-02<br>的运营管理员,您只需点击该链接设置账号名称和密码,以                                                          | 15:57:09 点。<br>以及上传手持证他                             |

第三步,志愿者点开消息,并补全帐号、密码、个人邮 箱、手持证件照等运营者帐号资料。

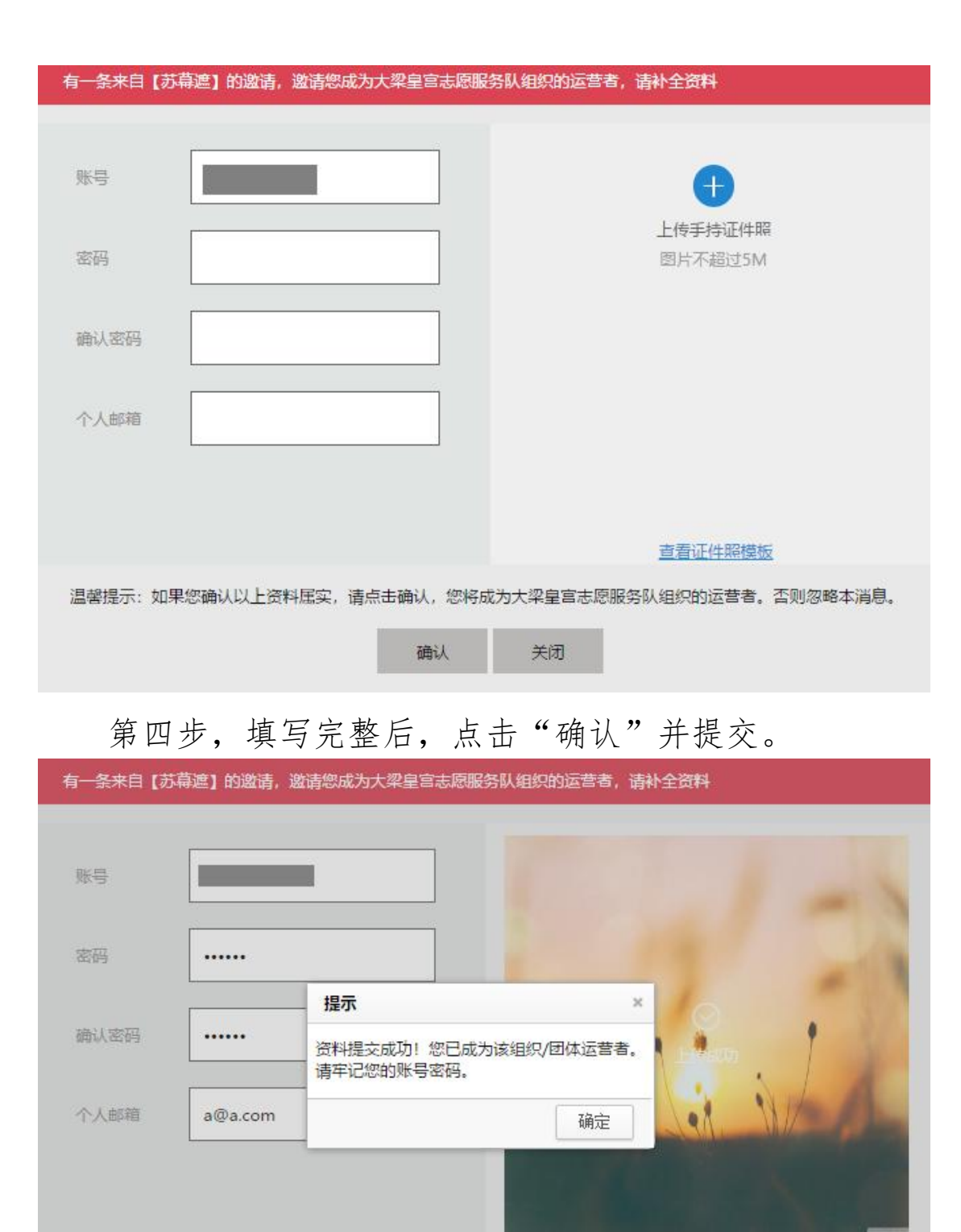

<u>查看证件照模板</u> 温馨提示:如果您确认以上资料属实,请点击确认,您将成为大梁皇宫志愿服务队组织的运营者。否则忽略本消息。 关闭

提交成功后,该志愿者即成为该组织/团体的运营者, 可凭补全的运营者帐号及密码登录组织后台。 9、组织挂靠审核

志愿服务团体需要选择一个在民政部门登记备案的志 愿服务组织进行挂靠,如有志愿服务团体申请挂靠到您的组 织,您可以在此查看到相应的申请记录,并对其进行审批操 作。

第一步,选中需要审核的志愿服务团体,点击"审核"。

|   | 审批状态 待审 | 批    | ~    | 管理员姓名          | 证件号码        |      |            | 手机号码 | 申请日期 |
|---|---------|------|------|----------------|-------------|------|------------|------|------|
|   | 管理员姓名   | 登录帐号 | 手机号码 | 组织名称           | 挂靠组织        | 审批状态 | 申请时间       |      | 操作   |
| ] |         |      |      | 十九大精神走进小延安——竹沟 | 广东省外组织和个人   | 待审批  | 2018-02-01 |      | 审核   |
| ] |         |      |      | 东莞电信IT及业务支持中心  | 广东省外组织和个人   | 待审批  | 2018-02-02 |      | 軍核   |
| ] |         |      |      | 华乐街紫荆花志愿服务队    | 广东省外组织和个人   | 待审批  | 2018-02-02 |      | 审核   |
|   |         |      |      | 石曜节水护水志愿服务队(护河 | 水南社区综合服务中心志 | 待审批  | 2018-01-26 |      | 审核   |

第二步,查看详情,点击"通过"或"拒绝"即可完成 审核。

| 登记/备案信息 |           |           |        |        |        |           |        |
|---------|-----------|-----------|--------|--------|--------|-----------|--------|
| 登记/备案情》 | 兄 未登记备案的社 | 社会组织或其他组织 | ~      |        |        |           |        |
| 挂靠组织    | 广东省外组织和   | 叶人        | 待审核    |        |        |           |        |
| 组织/团体类  | 到其他       |           | $\sim$ |        |        |           |        |
| 服务信息    |           |           |        |        |        |           |        |
| 服务对象    | ☑ 青少年     | □ 婴幼儿     | 🔲 孤穿老人 | □ 残障人士 | □ 优抚对象 | □ 特困群体    | ☑ 其它   |
| 服务类别    | □ 网络文明    | □ 法律服务    | □ 人民调解 | ☑ 法制宣传 | 🗌 法律援助 | □ 心理健康    | ☑ 敬老助老 |
|         | ☑ 文化娱乐    | 2 全民健身    | 🗌 治安巡逻 | ☑ 环保绿化 | ☑ 卫生保洁 | □ 教育培训    | □ 消防安全 |
|         | □ 维权服务    | □ 扶贫济困    | □ 科技创新 | □ 电器维修 | ☑ 医疗保健 | □ 社区矫正与安置 | 雪帮教    |
|         | ☑ 其它      |           |        |        |        |           |        |
|         |           |           |        |        |        |           |        |
|         |           |           |        |        |        |           |        |
|         | 通过        | đ         | 巨绝     | )      |        |           |        |

10、组织树(仅高级管理员及以上权限可见,未完全开放)

与系统3.0组织树各功能一致。

11、区域组织团体管理(仅区域管理员及以上可见)

可以查看到所有注册地址为本区域内的组织/团体信息。

| 查询区域 |             |      |     |              |       |
|------|-------------|------|-----|--------------|-------|
| 中国   | 名称          |      | 状态  | ▶ 🗹 包含下级 🗌 🕈 | 寺例 查询 |
|      | 名称          | 是否组织 | 状态  | 操作           |       |
|      | 众心志愿者服务中心   | 是    | 未通过 | 修改           |       |
|      | 广东至德志愿者服务中心 | 是    | 已通过 | 修改           |       |
|      | 中国          | 是    | 已通过 | 修改           |       |
|      | 广东          | 是    | 已通过 | 修改           |       |
|      | 天津          | 是    | 已通过 | 修改           |       |
|      | 上海          | 是    | 已通过 | 修改           |       |
|      | 湖北          | 是    | 已通过 | 修改           |       |
|      | 湖南          | 是    | 已通过 | 修改           |       |
|      | 山西          | 是    | 已通过 | 修改           |       |
|      | 北京          | 是    | 已通过 | 修改           |       |

## 12、管理员找回密码申诉(仅平台运营人员可见)

(六)活动管理

含以下子菜单:活动发布、活动审核、活动查询、邀请 录用、自行签到签退确认、实时活动补录、时长补录审核、 时长公式反馈、历史活动发布、历史活动补录、举证材料补 录。

1、活动发布

管理员/运营者可发布志愿服务活动或培训活动。志愿 服务活动计入服务时长,培训活动计入培训时长。 **温馨提示:** 

(1)活动性质新增培训活动,此类活动产生的时长将计入培训时长;

(2)每次活动每天原则上录入时数不超过8小时,若超过8小时, 需要进行申请并由上级组织审核通过方能进行;

- 22 -

(3)活动发布时需要获取到活动的坐标;

(4) 新增考勤方式: 扫志愿者证二维码签到签退;

(5) 要确认考勤地理范围,目前1、3、5公里可选;

(6)新增自行签退签到,仅限 50 人以上的活动使用。在志愿者自行
签到签退后,由管理员进行确认后方可录入时长;

(7)新增自定义报名条件,点击自定义报名:是,可以展开相应资料,志愿者在报名的时候需要填写基本信息后才能继续报名。

(8)注意:对于历史已经开展完毕的活动,请到历史活动发布中完成历史活动补录操作。

| 活动基本信息    |                                                                                         |
|-----------|-----------------------------------------------------------------------------------------|
| 活动名称:     | * 活动类型: 青少年服务 > *                                                                       |
| 活动性质:     | 志愿服务活动(计入服务时长) 🗸 森求人数: 👘                                                                |
| 报名截止日期:   | *                                                                                       |
| 活动日期:     | 至 *                                                                                     |
|           | ]申请(注:每天考勤时长不超过8小时,如果超出8小时请勾选申请,上级审核通过后,以实际时长为准,但也不超过11小时)                              |
| 服务地点:     | 请选择 ✓ 講选择 ✓ 詳細地址 *                                                                      |
| 服务地点坐标:   | 获取坐标*(注:服务地点坐标以活动地点为准,关系到归码考勤是否成功,请知悉。)                                                 |
|           | *<br>上传活动配图<br>图片不超过5M                                                                  |
| 服务对象:     | □青少年 □ 膠幼儿 □ 孤寡老人 □ 残障人士 □ 优抚对象 □ 特困群体 □ 其它*                                            |
| 志愿者保障:    | □志愿者保验 ■集中乘车 □交通补贴 ■解饮或食物 ■提供住宿 □志愿者服装           「提供饮水 ■免费体检 ■专项培训 ■志愿服务证书 □志愿服务工具 ■其它* |
| 考勤方式:     | 二维码或志愿者证签到签退 🗸 *1注:50人以上才可选自 考勤地理范围: 3公里 🗸 1                                            |
| 行签到签退)    | 报名限制: 所有志愿者可报名 🗸 *                                                                      |
| 适合"亲子体验": | ●是 ○否 家长和孩子以志愿者的身份共同参与志愿服务活动*                                                           |
| 适合中学生参与:  | ●是 ○否 适台16岁以下中学生参与*                                                                     |
| 自定义报名:    | ○是 ●否 选中是,则填写自定义报名资料*                                                                   |

2、活动审核

对于非每天录入时长超过8小时的活动,活动发布后即 审批通过;对于勾选了申请的活动,需要在此处由上级组织 审核通过。

| 活动ID   |                   | 活     | 动名称  |                     | 联系人  |       | 联系电话                                    |     | 审核状态 |
|--------|-------------------|-------|------|---------------------|------|-------|-----------------------------------------|-----|------|
| 活动时间   |                   | ini ≆ |      | 前                   |      |       |                                         |     |      |
| 活动ID   | 活动名称              | 联系人   | 联系电话 | 发布时间                | 活动状态 | 活动类型  | 活动时间                                    | 已录用 | 操作   |
| 765439 | 曲江区善美曲江区 "善美志     |       |      | 2018-02-02 16:29:30 | 审批通过 | 公共文明  | 2018-02-04 10:00:00至2018-02-04 14:30:00 | 人   | 宣看   |
| 765438 | 碧心2018新年义舆慰问活动    |       |      | 2018-02-02 16:28:37 | 审批通过 | 青少年服务 | 2018-02-09 15:30:00至2018-02-09 18:30:00 | 人0  | 查看   |
| 765437 | 青春情暖-春运志愿服务2月3    |       |      | 2018-02-02 16:27:41 | 审批通过 | 便民服务  | 2018-02-03 09:00:00至2018-02-03 12:00:59 | 人0  | 查看   |
| 765434 | 【22期】 "青春情暖·织城招   |       |      | 2018-02-02 16:24:24 | 审批通过 | 青少年服务 | 2018-02-11 14:20:00至2018-02-11 17:30:00 | 人0  | 查看   |
| 765432 | 周末中医义诊针负及国学课      |       |      | 2018-02-02 16:24:02 | 审批通过 | 青少年服务 | 2018-02-03 08:00:00至2018-02-04 22:00:00 | 3人  | 查看   |
| 765431 | 【21期】 "青春情暖·织城指   |       |      | 2018-02-02 16:20:53 | 审批通过 | 便民服务  | 2018-02-11 08:50:00至2018-02-11 12:30:00 | 人0  | 直看   |
| 765430 | "保护环境,你我同行"二      |       |      | 2018-02-02 16:19:59 | 审批通过 | 青少年服务 | 2018-02-04 08:00:00至2018-02-04 09:30:00 | 人   | 查看   |
| 765429 | 0207 CBA全国篮球赛 (广州 |       |      | 2018-02-02 16:19:28 | 审批通过 | 便民服务  | 2018-02-07 16:00:30至2018-02-07 22:00:30 | 人0  | 直看   |
| 765426 | 2月3日下午,畅通公交,文     |       |      | 2018-02-02 16:18:06 | 审批通过 | 青少年服务 | 2018-02-03 15:00:00至2018-02-03 19:00:59 | 人   | 立石   |
| 765428 | 2018年怀集县春运"暖流行    |       |      | 2018-02-02 16:18:01 | 审批通过 | 便民服务  | 2018-02-21 09:00:00至2018-03-01 17:00:00 | 人0  | 查看   |

3、活动查询

管理员可以在"活动查询"中进行活动查看、邀请、录 用、面验、考勤、撤销等操作。

|   | 活动ID   |                | 活动         | 加名称  |                     | 联系人   |       | 联系电话                                    |     | 活动关型                   |
|---|--------|----------------|------------|------|---------------------|-------|-------|-----------------------------------------|-----|------------------------|
|   | 活动时间   |                | <b>注</b> 至 |      | [11] 查询             |       |       |                                         |     |                        |
|   | 活动ID   | 活动名称           | 联系人        | 联系电话 | 发布时间                | 活动状态  | 活动类型  | 活动时间                                    | 已录用 | 操作                     |
|   | 765444 | 伟创力园区美食购物嘉年华   |            |      | 2018-02-02 16:37:12 | 待审批   | 康乐文化  | 2018-02-03 09:00:00至2018-02-03 17:00:59 | 人の  | 查看 撤销                  |
|   | 765443 | 文明出行·我在行动      |            |      | 2018-02-02 16:32:36 | 审批通过  | 其它    | 2018-02-05 08:00:56至2018-02-05 15:00:56 | 人0  | 查看 修改 邀请 录用 撤销         |
| 3 | 765442 | 春节关爱孤儿送温暖      |            |      | 2018-02-02 16:31:43 | 审批通过  | 扶贫帮困  | 2018-02-03 08:30:00至2018-02-03 16:29:59 | 人0  | 查看 修改 邀请 录用 撤销         |
|   | 765441 | 虎爱1+1项目公益吉他课   |            |      | 2018-02-02 16:31:24 | 审批通过  | 青少年服务 | 2018-02-04 14:30:00至2018-02-04 16:45:00 | 人0  | 查看 修改 邀请 录用 撤销         |
|   | 765439 | 曲江区善美曲江区 "善美志  |            |      | 2018-02-02 16:29:30 | 审批通过  | 公共文明  | 2018-02-04 10:00:00至2018-02-04 14:30:00 | 0人  | 宣看 修改 邀请 录用 撤销         |
|   | 765438 | 碧心2018新年义剪慰问活动 |            |      | 2018-02-02 16:28:37 | 审批通过  | 青少年服务 | 2018-02-09 15:30:00至2018-02-09 18:30:00 | 人0  | 查看 修改 邀请 录用 撤销         |
|   | 765437 | 青春情暖-春运志愿服务2月3 |            |      | 2018-02-02 16:27:41 | 审批通过  | 便民服务  | 2018-02-03 09:00:00至2018-02-03 12:00:59 | 人の  | <b>查看 修改 邀请 录用 撤销</b>  |
|   | 765435 | 山区片桥头镇2018年2月份 |            |      | 2018-02-02 16:24:57 | 任务执行中 | 其它    | 2018-02-02 16:21:34至2018-02-28 20:00:00 | 人0  | 查看 修改 邀请 录用 考勤 撤销 上传图) |
|   | 765434 | 【22期】"青春情暖-织城指 |            |      | 2018-02-02 16:24:24 | 审批通过  | 青少年服务 | 2018-02-11 14:20:00至2018-02-11 17:30:00 | 人0  | <b>查看 修改 邀请 录用 撤销</b>  |
|   | 765432 | 周末中医义诊针灸及国学课   |            |      | 2018-02-02 16:24:02 | 审批通过  | 青少年服务 | 2018-02-03 08:00:00至2018-02-04 22:00:00 | 5人  | 宣看 修改 邀请 录用 撤销         |

温馨提示:活动撤销后将无法恢复,请谨慎操作。

对于第一次参加志愿活动的志愿者,需要管理员面验才 可以进行扫码签到。面验指的是活动管理员查看需要面验的 人员的身份证件,以确保信息真实性。注意以下几点:

 活动考勤前需要对未面验的志愿者进行面验,如未 面验,会造成考勤失败。

注册信息与身份证信息一致,面验通过。注册信息
 与身份证信息不一致,面验不通过。

3) 平台在活动开始前会以短信方式通知到需要面验志

- 24 -

愿者携带身份证参加活动。

4) 面验通过的志愿者,下次活动无需面验。

5)面验操作可在微信城市服务端、支付宝城市服务端、
 电脑端进行操作。

第一步,在活动查询页面,点击"考勤"。

| 我的 | 主页     | 活动查询 × 🔻        |     |      |                     |       |       |                                         |     |                                              |
|----|--------|-----------------|-----|------|---------------------|-------|-------|-----------------------------------------|-----|----------------------------------------------|
|    | 活动ID   |                 | 活动  | 加名称  |                     | 联系人   |       | 联系电话                                    |     | 活动类型                                         |
|    | 活动时间   |                 | 前至  |      | 「計」 査询              |       |       |                                         |     |                                              |
|    | 活动ID   | 活动名称            | 联系人 | 联系电话 | 发布时间                | 活动状态  | 活动类型  | 活动时间                                    | 已录用 | 操作                                           |
|    | 765444 | 伟创力园区美食购物嘉年华    |     |      | 2018-02-02 16:37:12 | 待审批   | 康乐文化  | 2018-02-03 09:00:00至2018-02-03 17:00:59 | 0人  | 直看 撤销                                        |
|    | 765443 | 文明出行•我在行动       |     |      | 2018-02-02 16:32:36 | 审批通过  | 其它    | 2018-02-05 08:00:56至2018-02-05 15:00:56 | 人0  | 查看 修改 邀请 录用 撤销                               |
|    | 765442 | 春节关爱孤儿送温暖       |     |      | 2018-02-02 16:31:43 | 审批通过  | 扶贫帮困  | 2018-02-03 08:30:00至2018-02-03 16:29:59 | 0人  | 查看 修改 邀请 录用 撤销                               |
|    | 765441 | 虎爱1+1项目公益吉他课    |     |      | 2018-02-02 16:31:24 | 审批通过  | 青少年服务 | 2018-02-04 14:30:00至2018-02-04 16:45:00 | 0人  | 查看 修改 邀请 录用 撤销                               |
|    | 765439 | 曲江区善美曲江区 "善美志   |     |      | 2018-02-02 16:29:30 | 审批通过  | 公共文明  | 2018-02-04 10:00:00至2018-02-04 14:30:00 | 0人  | · 查看 修改 邀请 录用 撤销                             |
|    | 765438 | 碧心2018新年义剪慰问活动  |     |      | 2018-02-02 16:28:37 | 审批通过  | 青少年服务 | 2018-02-09 15:30:00至2018-02-09 18:30:00 | 人0  | 第四目 「「一」「一」「「一」「「「」」「「「」」「「」」「「」」「「」」「」」「」」「 |
|    | 765437 | 青春情暖-春运志愿服务2月3  |     |      | 2018-02-02 16:27:41 | 审批通过  | 便民服务  | 2018-02-03 09:00:00至2018-02-03 12:00:59 | 0人  | 查看 👷 邀请 录用 撤销                                |
|    | 765435 | 山区片桥头镇2018年2月份  |     |      | 2018-02-02 16:24:57 | 任务执行中 | 其它    | 2018-02-02 16:21:34至2018-02-28 20:00:00 | 人0  | 查看 修改 邀请 录用 考勤 撤销 上传图片                       |
|    | 765434 | 【22期】 "青春情暖·织城招 |     |      | 2018-02-02 16:24:24 | 审批通过  | 青少年服务 | 2018-02-11 14:20:00至2018-02-11 17:30:00 | 0人  | 查看 修改 邀请 录用 撤销                               |
|    | 765432 | 周末中医义诊针灸及国学课    |     |      | 2018-02-02 16:24:02 | 审批通过  | 青少年服务 | 2018-02-03 08:00:00至2018-02-04 22:00:00 | 5人  | 查看 修改 邀请 录用 撤销                               |

第二步,选定需要面验的志愿者,点击列表下方"面验" 即可。

|   | 姓名              |    | 手机号码              |      | 身份证号码 | 3          |           | 香补录     | *         | 是否面验 |
|---|-----------------|----|-------------------|------|-------|------------|-----------|---------|-----------|------|
|   | 查询              |    |                   |      |       |            |           |         |           |      |
| ] | 活动名称            | 姓名 | 证件号码              | 手机号码 | 是否面验  | 面验时间       | 面验人       | 服务。培训时长 | 是否已补录     | 操作   |
|   | 拍摄595期【法制之窗】电视节 |    | 4406831996******  |      | 已面验   | 2017-11-27 | 范景红       | 0小时0分钟  | 当前补录日期未补录 | 直看   |
| ] | 拍摄595期【法制之窗】电视节 |    | 4305211979******  |      | 日面脸   | 2017-12-08 | 范最红       | 0小时0分钟  | 当前补录日期未补录 | 直看   |
| ] | 拍摄595期【法制之窗】电视节 |    | 4406831977******* |      | 已面验   | 2017-05-25 | 曾乐瑶       | 0小时0分钟  | 当前补录日期未补录 | 直看   |
|   | 拍摄595期【法制之窗】电视节 |    | 4406831978******  |      | 已面脸   | 2017-11-08 | 范景红       | 0小时0分钟  | 当前补录日期未补录 | 直看   |
|   | 拍摄595期【法制之窗】电视节 |    | 4406831996******* |      | 已面验   | 2016-07-05 | 广东外语外贸大学经 | 0小时0分钟  | 当前补录日期未补录 | 直看   |
|   |                 |    | 4406821989******* |      | 已面验   | 2017-11-14 | 范景红       | 0小时0分钟  | 当前补录日期未补录 | 查看   |
| I |                 |    | 4406211968******  |      | 已面验   | 2017-11-04 | 范展红       | 0小时0分钟  | 当前补录日期未补录 | 直看   |
| ] | 拍摄595期【法制之窗】电视节 |    | 4508811990******* |      | 已面验   | 2017-11-09 | 范景红       | 0小时0分钟  | 当前补录日期未补录 | 直看   |
| ] |                 |    | 4406211963******* |      | 已面验   | 2017-03-11 | 林小梅       | 0小时0分钟  | 当前补录日期未补录 | 查看   |
|   | 拍摄595期【法制之窗】电视节 |    | 4406211950******  |      | 已面验   | 2017-01-09 | 三水区志愿者联合会 | 0小时0分钟  | 当前补录日期未补录 | 直看   |

4、邀请录用

1) 邀请

邀请页面默认展示本组织下的志愿者,组织管理员可对 本组织下的志愿者进行邀请,亦可通过证件号码、手机号码 查询到本组织以外的志愿者并进行邀请。选定需要邀请的志

# 愿者,点击"邀请"即可。

| 选择组织 请点 | も右側"选择" | 选择 🗹 包含下级         | 姓名   |        | 证件号码       | 手机号码  |
|---------|---------|-------------------|------|--------|------------|-------|
| 姓名      | 性别      | 证件号码              | 手机号码 | 服务时长   | 注册时间       | 操作    |
|         | 女       | 4401811998******* |      | 0小时0分钟 | 2014-11-06 | 查看邀请  |
|         | 男       | 4408831994******* |      | 0小时0分钟 | 2014-11-06 | 查看 邀请 |
|         | 男       | 4401811999******* |      | 0小时0分钟 | 2014-11-07 | 查看 邀请 |
|         | 女       | 4401841994******* |      | 0小时0分钟 | 2014-11-07 | 查看 邀请 |
|         | 女       | 4401811998******* |      | 0小时0分钟 | 2014-11-07 | 查看 邀请 |
|         | 女       | 4409821995******* |      | 0小时0分钟 | 2014-11-07 | 查看 邀请 |
|         | 男       | 4311241998******* |      | 0小时0分钟 | 2014-11-08 | 查看 邀请 |
|         | 男       | 4405821996******* |      | 0小时0分钟 | 2014-11-11 | 查看 邀请 |
|         | 男       | 4408821997******* |      | 0小时0分钟 | 2014-11-11 | 查看 邀请 |
|         | 男       | 4413231995******* |      | 0小时0分钟 | 2014-11-11 | 查看 邀请 |

系统将通过微信及站内消息通知被邀请的志愿者,收到 通知的志愿者可根据自身情况选择是否报名参加该活动。如 被邀请的志愿者报名了活动,则默认该志愿者是被录用状 态,无需管理员再进行录用操作。

| ● 组织消                                                                     | 消息 活动消息 @与我相关                   | ł                                                                            |
|---------------------------------------------------------------------------|---------------------------------|------------------------------------------------------------------------------|
| ()) 活动录用                                                                  |                                 | 2018-02-01 15:56:09                                                          |
| 您已被活动测试活动,请勿报:                                                            | 洺录用,请准时参加。联系人霓凰,电话,             |                                                                              |
| () 活动录用                                                                   |                                 | 2018-01-24 15:12:18                                                          |
| 您已被活动2018年肇庆国家高                                                           | 高新区"情系农民工、'十送'进企业" 迎新春慰问职工文艺演出录 | 用,请准时参加。联系人田华,电话。                                                            |
| () 活动录用                                                                   |                                 | 2018-01-22 11:08:06                                                          |
| 您已被活动测试活动0116录用                                                           | 月,请准时参加。联系人霓凰,电话                |                                                                              |
|                                                                           |                                 |                                                                              |
| ()) 活动邀请                                                                  |                                 | 2018-01-22 10:17:02                                                          |
| <ul> <li>活动邀请</li> <li>大梁南境志愿服务队邀请您参<br/>/1Fuw74</li> </ul>               | 加【测试活动,请勿报名】活动,请登录咭愿报名。联系人员     | 2018-01-22-10-17:02 戌<br>霓凰, 电话: ·     活动网址: http://980.so                   |
| <ul> <li>法动邀请</li> <li>大梁南境志愿服务队邀请您参<br/>/1Fuw74</li> <li>活动邀请</li> </ul> | 加【测试活动,请勿报名】活动,请登录咭愿报名。联系人®     | 2018-01-22-49-17-02 系<br>夏凰,电话: 活动网址: http://980.so<br>2017-12-19 15:00:57 E |

温馨提示:如果志愿者账号绑定了公众号却未关注 i 志愿服务号,将 导致邀请通知推送失败,请检查是否关注了 i 志愿服务号。

## 2) 录用

被邀请的志愿者在报名活动后,默认被该活动录用,无 须再等待组织管理员进行录用操作。而没有被邀请的志愿者 报名活动后,管理员需对其进行审核录用。

登录进入后台,点击"活动管理——活动查询",进入 录用页面,录用或拒绝即可。

| ] | 姓名 | 性别 | 证件号码                             | 手机号码 | 注册时间                | 归原组织           | 邀请时间 | 报名时间                | 录用时间                | 是否面验 | 状态  | 操作      |
|---|----|----|----------------------------------|------|---------------------|----------------|------|---------------------|---------------------|------|-----|---------|
|   |    | 男  | 4412241974******                 |      | 2017-08-17 00:00:00 | 怀集县妇女联合会志愿者服务队 |      | 2018-02-02 17:17:17 | 2018-02-02 17:18:31 | 已面验  | 巳灵用 | 查看 补充资料 |
|   |    | 女  | 4412241976*******                |      | 2017-06-28 00:00:00 | 怀集县妇女联合会志愿者服务队 |      | 2018-02-02 17:16:21 | 2018-02-02 17:18:31 | 已面验  | 已录用 | 查看 补充资料 |
|   |    | 女  | 4412241977******                 |      | 2017-06-27 00:00:00 | 怀集县妇女联合会志愿者服务队 |      | 2018-02-02 17:15:31 | 2018-02-02 17:18:31 | 已面验  | 已录用 | 查看 补充资料 |
|   |    | 女  | 4412241976*******                |      | 2017-06-27 00:00:00 | 怀集县妇女联合会志愿者服务队 |      | 2018-02-02 17:14:33 | 2018-02-02 17:18:31 | 已面验  | 已录用 | 宣看 补充资料 |
|   |    | 女  | 4401111985*******                |      | 2014-09-03 00:00:00 | 怀集县妇女联合会志愿者服务队 |      | 2018-02-02 17:13:56 | 2018-02-02 17:18:32 | 已面验  | 已录用 | 查看 补充资料 |
|   |    | 女  | 44122 <mark>4</mark> 1979******* |      | 2017-06-28 00:00:00 | 怀集县妇女联合会志愿者服务队 |      | 2018-02-02 17:12:57 | 2018-02-02 17:18:32 | 已面验  | 已录用 | 查看 补充资料 |
|   |    | 女  | 4412241976*******                |      | 2017-07-05 00:00:00 | 怀集县妇女联合会志愿者服务队 |      | 2018-02-02 17:12:16 | 2018-02-02 17:18:32 | 已面验  | 已录用 | 查看 补充资料 |

录用结果将以微信或短信的方式通知到新报名的志愿 者,成功录用的志愿者即成为该活动的志愿服务人员。 温馨提示:如果志愿者账号绑定了公众号却未关注 i 志愿服务号,将 导致录用通知推送失败,请检查是否关注了 i 志愿服务号。

5、自行签到签退确认

自行签到签退的活动结束后,管理员需要在此处对志愿 者的时长进行确认。选定志愿者,点击右侧"考勤确认", 或批量选择志愿者,点击列表下方"考勤确认"进行批量操 作。

|     | 活动名称           | 姓名  | 证件号码              | 手机号码        | 签到时间                | 位置  | 签退时间                | 位置   | 服务/培训时长 | 是否已确认 | 操作       |
|-----|----------------|-----|-------------------|-------------|---------------------|-----|---------------------|------|---------|-------|----------|
|     | 九和镇文化志愿者文明服务培训 | 张伟锋 | 4416211990******* | 15976732317 | 2018-02-02 17:26:45 | 广东省 | 1970-01-01 08:00:00 | null | 0小时0分钟  | 待确认   | 查看 考勤确认  |
| U I | 九和植文化志愿者文明服务培训 | 曾利青 | 4416211992******* | 18718336593 | 2018-02-02 14:48:59 | 广东省 | 1970-01-01 08:00:00 | null | 0小时0分钟  | 待确认   | 查看 考勤确认  |
|     | 九和植文化志愿者文明服务培训 | 张伟锋 | 4416211990******* | 15976732317 | 2018-02-02 11:45:15 | 广东省 | 2018-02-02 17:00:59 | 广东省  | 5小时15分钟 | 已确认   | 查查       |
|     | 九和镇文化志愿者文明服务培训 | 张志彬 | 4416211988******  | 13435543509 | 2018-02-02 11:35:25 | 广东省 | 2018-02-02 17:00:59 | 广东省  | 5小时25分钟 | 待确认   | 查看 考勤确认  |
|     | 九和績文化志愿者文明服务培训 | 李会萍 | 4416211988******* | 15220969168 | 2018-02-02 11:01:51 | 广东省 | 2018-02-02 17:00:59 | 广东省  | 5小时59分钟 | 已确认   | 宣告       |
| ]   | 九和植文化志愿者文明服务培训 | 杜伟婷 | 4416211988******  | 13827892130 | 2018-02-02 10:40:05 | 广东省 | 2018-02-02 17:00:59 | 广东省  | 6小时20分钟 | 已确认   | 宣看       |
| 1   | 九和植文化志愿者文明服务培训 | 张天送 | 4416211991******* | 13537876788 | 2018-02-02 10:37:47 | 广东省 | 2018-02-02 17:00:59 | 广东省  | 6小时23分钟 | 已确认   | 立吾       |
| ]   | 九和镇文化志愿者文明服务培训 | 資樹陸 | 4416211990******* | 17876203402 | 2018-02-02 10:36:05 | 广东省 | 1970-01-01 08:00:00 | null | 0小时0分钟  | 已确认   | 查看       |
| ]   | 九和植文化志愿者文明服务培训 | 张浩环 | 4425221963******  | 13539144581 | 2018-02-02 10:27:39 | 广东省 | 1970-01-01 08:00:00 | null | 0小时0分钟  | 已确认   | 查查       |
| ]   | 九和植文化志愿者文明服务培训 | 陈俊岭 | 4416211991******* | 15113459418 | 2018-02-02 10:26:10 | 广东省 | 2018-02-02 17:00:29 | 广东省  | 6小时34分钟 | 已确认   | 宣香       |
| 0.7 |                | 2   |                   |             |                     |     |                     |      |         |       | 显示从1到10. |

- 27 -

温馨提示:活动考勤前需要对未面验的志愿者进行面验,如未面验, 会造成考勤失败。

6、实时活动补录

对于因网络等原因导致签到签退失败的情况,组织管理员可使用"实时活动补录"功能对志愿者的活动时长进行补录。

第一步,在实时活动补录页面,点击"考勤"。

|   | 活动ID   |                | 活动  | 加名称  |                     | 联系人   |       | 联系电话                                    |     | 活动类型    |
|---|--------|----------------|-----|------|---------------------|-------|-------|-----------------------------------------|-----|---------|
|   | 活动时间   | 6              | 前 至 |      | [ <sup>11]</sup> 查询 |       |       |                                         |     |         |
| 3 | 活动ID   | 活动名称           | 联系人 | 联系电话 | 发布时间                | 活动状态  | 活动类型  | 活动时间                                    | 已录用 | 操作      |
| ] | 765520 | 2018暖冬探访       |     |      | 2018-02-02 18:02:22 | 任务执行中 | 其它    | 2018-02-02 17:57:19至2018-02-14 17:57:22 | 人0  | 考勤考勤情况  |
| ו | 765515 | 2018志愿服务一条街    |     |      | 2018-02-02 17:56:21 | 任务执行中 | 其它    | 2018-02-02 17:43:08至2018-02-11 17:43:13 | 人0  | 考勘 考勤情况 |
| ] | 765501 | 上版本测试 (勿报)     |     |      | 2018-02-02 17:31:17 | 任务执行中 | 青少年服务 | 2018-02-02 17:40:50至2018-02-04 17:40:50 | 1人  | 考勘 考勘情况 |
|   | 765500 | 拍摄595期【法制之窗】电  |     |      | 2018-02-02 17:30:42 | 任务执行中 | 公共文明  | 2018-02-02 17:40:00至2018-02-02 22:30:59 | 13人 | 考勤 考勤情况 |
| 3 | 765496 | 2018回访母校活动     |     |      | 2018-02-02 17:24:46 | 任务执行中 | 青少年服务 | 2018-02-02 17:18:41至2018-02-21 17:18:56 | 0人  | 考勘 考勘情况 |
| ] | 765482 | 阳春市企业家新春座谈会现   |     |      | 2018-02-02 17:09:02 | 任务执行中 | 便民服务  | 2018-02-02 18:00:00至2018-02-02 23:00:59 | 5人  | 考勤 考勤情况 |
|   | 765479 | 验达社区开展"把健康带回   |     |      | 2018-02-02 17:07:19 | 任务执行中 | 便民服务  | 2018-02-02 18:00:00至2018-02-02 19:00:00 | 6人  | 考励 考酚情况 |
| 1 | 765435 | 山区片桥头镇2018年2月份 |     |      | 2018-02-02 16:24:57 | 任务执行中 | 其它    | 2018-02-02 16:21:34至2018-02-28 20:00:00 | 0人  | 考勤 考勤情况 |
| 3 | 765414 | 尿毒症帮扶计划慰问活动第   |     |      | 2018-02-02 16:06:00 | 任务执行中 | 扶贫帮困  | 2018-02-02 17:00:00至2018-02-02 21:00:00 | 3人  | 考劭 考劭情况 |
|   | 765406 | 粤韵金声震步分会场演出服   |     |      | 2018-02-02 16:00:39 | 任务执行中 | 康乐文化  | 2018-02-02 18:00:00至2018-02-02 22:00:00 | 4人  | 考勤 考勤情况 |

第二步,选定需要补录时长的志愿者,点击列表下方"补

录"。

| 我的主 | 页 志愿者考勒 × 🔻                                                                                |    |                   |      |       |            |        |        |           |      |    |   |
|-----|--------------------------------------------------------------------------------------------|----|-------------------|------|-------|------------|--------|--------|-----------|------|----|---|
|     | 姓名                                                                                         |    | 手机号码              |      | 身份证号码 | 1          |        | 是否补录   | ~         | 是否面验 |    | ~ |
| 3   | 查询                                                                                         |    |                   |      |       |            |        |        |           |      |    |   |
|     | 活动名称                                                                                       | 姓名 | 证件号码              | 手机号码 | 是否面验  | 面脸时间       | 面脸人    | 服务培训时长 | 是否已补录     |      | 操作 |   |
|     | 测试活动,请勿报名                                                                                  |    | 4409211989******* |      | 已面验   | 2017-04-26 | 陈思     | 0小时0分钟 | 当前补录日期未补录 |      | 查看 |   |
| 10  | <ul> <li>1/1/1</li> <li>1/1</li> <li>1/3</li> <li>1/3</li> <li>1/3</li> <li>1/3</li> </ul> |    |                   |      |       | ₩⊼<br>(2)  | 确定补录吗? | ×<br>E |           |      |    |   |

第三步,输入考勤日期及需要补录的时长,输入完成后, 点击"下一步:提交证明资料"。注意:请务必要填写并提 交证明材料,否则补录考勤失败。

| 活动考勤         |                  |                    |          |   | × |
|--------------|------------------|--------------------|----------|---|---|
| 考勤日期:        | 考勤日期             |                    |          |   |   |
| 服务/培训时<br>长: | 0小时 •            | 分钟:                | 0分钟 、    | • |   |
| 温馨提示:        | 下一步:<br>请务必要填写并提 | 提交证明材料<br>交证明材料,否则 | 则补录考勤失败。 |   |   |
|              |                  |                    | Ť        | 闭 |   |

第四步,填写补录原因、证明人、联系电话,并上传活动开展图片或其他证明资料(活动图片(最少一张)和证明资料选填一项即可)。

| 提交证明材料  |                                                       | ▲ □ |
|---------|-------------------------------------------------------|-----|
| 联系电话:   | 证明人、联系方式是除管理员之外的活动参加志愿者 *                             | *   |
| 活动开展图片: |                                                       |     |
|         |                                                       |     |
|         |                                                       |     |
|         | 古主洗择图片                                                |     |
|         |                                                       |     |
|         | 或将照片拖到这里,单次最多可选5张                                     |     |
|         | 1                                                     |     |
| 其他证明资料: | 选择文件。未选择任何文件                                          |     |
|         | (注:如服务记录档案、时数登录本、服务证书、签到签退表、组织机构盖章证明等。                |     |
|         | 支持doc、xls、zip、rar等格式,文件大小不超过5M,如资料较多可压缩为zip/rar格式上传。) |     |
|         |                                                       |     |
|         |                                                       |     |

第五步,填写完成后,点击提交。提交后将由上级组织

进行审核,审核通过则时长补录成功。

温馨提示:提交证明资料时,请勿关闭浏览器或刷新页面,在未提交证明资料的情况下退出该页面,将导致当天无法继续补录。

7、时长补录审核

管理员可对下级组织提交的时长补录进行审核,在页面 中可查看补录时长的活动内容、人员时长、活动或证明材料 是否规范真实,根据实际情况选择通过或拒绝,如拒绝需在 输入框填写拒绝原因。

| 活动ID   |                      | 活动名称 |      | 联系。                 | ٨.    |       | 联系电话                           |     | 补爱审核状态 | 全部                  | ▼ 活动类型       |
|--------|----------------------|------|------|---------------------|-------|-------|--------------------------------|-----|--------|---------------------|--------------|
| 活动时间   | [ <u>````</u> ] 至    |      | 100  | 直询                  |       |       |                                |     | -      |                     |              |
| 活动ID   | 活动名称                 | 联系人  | 联系电话 | 发布时间                | 活动状态  | 活动类型  | 活动时间                           | 已录用 | 状态     | 补录时间                | 学 操作         |
| 764670 | 测试活动,请勿报名            |      |      | 2018-02-01 15:53:53 | 任务执行中 | 青少年服务 | 2018-02-01 15:51:31至2018-02-03 | 1人  | 待审核    | 2018-02-02 18:39:22 | 查看审核         |
| 758674 | 英文绘本阅读——When         |      |      | 2018-01-23 15:59:43 | 执行完成  | 青少年服务 | 2018-01-28 10:30:00至2018-01-28 | 9人  | 待审核    | 2018-02-02 18:35:26 | 查看 审核        |
| 761834 | 图书馆第七期青少年馆员养成计       |      |      | 2018-01-28 11:51:31 | 执行完成  | 公共文明  | 2018-01-31 09:00:00至2018-01-31 | 16人 | 审核通过   | 2018-02-02 18:35:09 | 查看           |
| 764868 | 【线上活动】107班团支部        |      |      | 2018-02-01 20:05:19 | 任务执行中 | 公共文明  | 2018-02-02 12:00:00至2018-02-02 | 6人  | 审核通过   | 2018-02-02 18:31:41 | 查看           |
| 760475 | 第1138期2018-1-29督园社区康 |      |      | 2018-01-25 20:20:51 | 执行完成  | 敬老助残  | 2018-01-29 14:00:00至2018-01-31 | 7人  | 待审核    | 2018-02-02 17:53:57 | 查看 审核        |
| 760475 | 第1138期2018-1-29督國社区康 |      |      | 2018-01-25 20:20:51 | 执行完成  | 敬老助残  | 2018-01-29 14:00:00至2018-01-31 | 7人  | 待审核    | 2018-02-02 17:52:04 | 直看 审核        |
| 760483 | 第1139期2018-1-30残疾人就业 |      |      | 2018-01-25 20:37:02 | 执行完成  | 敬老助残  | 2018-01-30 09:00:00至2018-02-01 | 16人 | 待审核    | 2018-02-02 17:49:10 | <b>查看</b> 审核 |
| 760483 | 第1139期2018-1-30残疾人就业 |      |      | 2018-01-25 20:37:02 | 执行完成  | 敬老助残  | 2018-01-30 09:00:00至2018-02-01 | 16人 | 待审核    | 2018-02-02 17:46:34 | 宣看 审核        |
| 763360 | 平安海丰吉祥海丰中国年          |      |      | 2018-01-30 20:47:10 | 执行完成  | 康乐文化  | 2018-02-01 08:30:00至2018-02-01 | 19人 | 待审核    | 2018-02-02 17:45:55 | 查看 审核        |
| 692278 | 香湾街道党工委十九大精神宣传       |      |      | 2018-01-03 16:54:33 | 任务执行中 | 其它    | 2018-01-03 16:41:17至2018-02-16 | 25人 | 待审核    | 2018-02-02 17:44:32 | 宣看 审核        |

8、时长公式反馈(仅省级管理员以上权限可见,略)
 9、历史活动发布

对于以前已经开展、且未发发布过的活动,管理员可通 过历史活动补录完成补录,4.0中"发布活动"将不能再发 布往期的活动。

第一步,选择历史活动发布,填写活动补录原因和基本信息。

| 的主页 历史活动  | 动发布 × 👻          |                        |                      |         |       |     |
|-----------|------------------|------------------------|----------------------|---------|-------|-----|
| 小录原因      |                  |                        |                      |         |       |     |
|           |                  |                        |                      |         |       |     |
|           |                  |                        |                      |         |       | li. |
| 限300字内    | 为*               |                        |                      |         |       |     |
| 舌动联系人基本信息 | ġ.               |                        |                      |         |       |     |
| 姓名:       |                  | *                      |                      | 联系电话:   |       | *   |
|           |                  |                        |                      |         |       |     |
|           |                  |                        |                      |         |       |     |
| 5动基本信息    |                  |                        |                      |         |       |     |
| 活动名称:     |                  | *                      |                      | 活动类型:   | 青少年服务 | •   |
| 活动性质:     | 志愿服务活动(计入服务时长) 🔻 | *                      |                      | 需求人数:   |       | *   |
| 报名截止日期:   |                  | *                      |                      |         |       |     |
| 活动日期:     |                  | 至                      | *                    |         |       |     |
| 服务地点:     | 请选择 ▼ 请选择 ▼ 详细   | 印地址                    | *                    |         |       |     |
| 服务地点坐标:   |                  | <u>获取坐标</u> *(注:服务地点坐标 | ;以活动地点为准,关系到扫码考勤是否成1 | 叻,请知悉。) |       |     |
| 活动配图:     |                  |                        |                      |         |       |     |
|           | <b>^</b>         |                        |                      |         |       |     |
|           | 上传活动配图           |                        |                      |         |       |     |
|           | 图片不超过5M          |                        |                      |         |       |     |

第二步,录用志愿者,此处页面显示的是本组织人员, 可通过搜索搜索以外组织以外的人进行录用。

| 我的主页        | 录用志愿者                          | ×                                                   |                   |      |         |            |                   |       |
|-------------|--------------------------------|-----------------------------------------------------|-------------------|------|---------|------------|-------------------|-------|
| 选择          | 组织 请点击右侧'ì                     | 告择'                                                 | 选择 🗹 包含下级         | 姓名   |         | 证件         | 号码                | 手机号码  |
|             | 姓名                             | 性别                                                  | 证件号码              | 手机号码 | 服务时长    | 注册时间       |                   | 操作    |
|             |                                | 女                                                   | 4409211989******* |      | 64小时5分钟 | 2011-12-05 |                   | 查看 录用 |
| 10 - 示温馨提示: | ▲ ▲ 1 / 1<br>用 下-<br>请先录用完志愿者后 | <ul> <li>・ ・ ・ ・ 添加考勤</li> <li>・ 再点击下一步:</li> </ul> | 添加考勤。             |      |         | <u>数</u>   | ×<br>使录用吗?<br>是 百 |       |

第三步,点击"下一步:添加考勤",确认补录人员。

| 我的主页  | 录用志愿者       | ×           |           |      |      |      |      |   |
|-------|-------------|-------------|-----------|------|------|------|------|---|
| 选     | 择组织 请点击右侧'; | 选择'         | 选择 🔽 包含下级 | 姓名   |      |      | 证件号码 |   |
|       | 姓名          | 性别          | 证件号码      | 手机号码 | 服务时长 | 注册时间 |      | 4 |
| 10 🔻  | I I I /1    | NH S        |           | ~    |      |      |      |   |
| 3     | 剥用 下-       | 一步:添加考勤     | >         |      |      |      |      |   |
| 温馨提示: | : 请先录用完志愿者届 | 后,再点击下一步: 浙 | 添加考勤。     |      |      |      |      |   |

第四步,确认好补录人员后,点击补录,选择日期和时间,点击"下一步:提交证明资料"。

|    | 手机号码              |                  | 身份证号码            |                             |                                                                                                    | 是否补录                                             | ~                                                           |
|----|-------------------|------------------|------------------|-----------------------------|----------------------------------------------------------------------------------------------------|--------------------------------------------------|-------------------------------------------------------------|
|    |                   |                  |                  |                             |                                                                                                    |                                                  |                                                             |
| 姓名 | 证件号码              | 手机号码             | 是否面验             | 面验时间                        | 面脸人                                                                                                    | 服务培训时长                                           | 是否已补录                                                       |
|    | 4409211989******* |                  | 已面验              | 2017-12-12                  | 苏幕遮                                                                                                    | 0小时0分钟                                           | 当前补录日期未补录                                                   |
|    | 13                | 4409211989****** | 4409211989****** | 4409211989****** 已而脸<br>1 参 | 4409211989******         已面验         2017-12-12           1         参         5         5         5         5         5         5         5         5         5         5         5         5         5         5         5         5         5         5         5         5         5         5         5         5         5         5         5         5         5         5         5         5         5         5         5         5         5         5         5         5         5         5         5         5         5         5         5         5         5         5         5         5         5         5         5         5         5         5         5         5         5         5         5         5         5         5         5         5         5         5         5         5         5         5         5         5         5         5         5         5         5         5         5         5         5         5         5         5         5         5         5         5         5         5         5         5         5         5         5         5 | 4409211989*******     已面验     2017-12-12     苏藩道 | 4409211989*******     日面验     2017-12-12     苏幕座     0小时の分钟 |

| 活动考勤         |                                |                                 | * X     |
|--------------|--------------------------------|---------------------------------|---------|
| 考勤日期:        | 考勤日期                           |                                 |         |
| 服务/培训时<br>长: | 0小时 •                          | 分 <mark>钟</mark> :              | 0分钟 🔻   |
| 温馨提示         | 下 <del>一步:</del><br>: 请务必要填写并提 | <mark>是交证明材料</mark><br>交证明材料,否则 | 小录考勤失败。 |
|              |                                |                                 | 关闭      |

第五步,确认补录名单,您可以继续添加补录,再点击 "下一步:提交审核资料"。

| 我的 | 主页                    | 考勤确认 × •           |        |                     |      |        |     |        |   |
|----|-----------------------|--------------------|--------|---------------------|------|--------|-----|--------|---|
|    | 姓名                    | 姓名                 | 考勤日期考  | 勤日期                 | 是否确认 |        | ×   | 查询     |   |
|    | 活动ID                  | 活动名称               | 姓名     | 考勤日期                | 提交人  | 服务培训时长 | 考勤方 | 式 是否确认 | Y |
|    | 7655 <mark>4</mark> 4 | 测试                 |        | 2018-02-01 00:00:00 | 貢風   | 3小时1分钟 | 补录  | 未确认    |   |
| 10 | ▼    ∢                | <   1 /1   ▶ N   S | -      |                     |      |        |     |        |   |
| 維  | 续添加补录。                | 人员 下一步:提交审核资料      | >      |                     |      |        |     |        |   |
| 温蓉 | 提示: 您可以               | 以继续添加补录,再点击下一步: 提  | 交审核资料。 |                     |      |        |     |        |   |

第六步,填写证明人、联系电话,并上传活动开展图片、 志愿者考勤时间证明或其他证明资料。

- 32 -

| 提交证明材料                                                                                                    | ▲ □ × |
|----------------------------------------------------------------------------------------------------|-------|
| 活动开展圏片:<br>「二二二二二二二二二二二二二二二二二二二二二二二二二二二二二二二二二二二二                                                                                 |       |
| 志愿者考勤时间证 选择文件 上传<br>明:<br>(注:必须盖公章。如资料较多可压缩为zip/rar格式上传。)                                                                        |       |
| 其他证明资料:     选择文件     上传       (注:如服务记录档案、时数登录本、服务证书、签到签退表、组织机构盖章证明等。       支持doc、xls、zip、rar等格式,文件大小不超过5M,如资料较多可压缩为zip/rar格式上传。) |       |
| 提交                                                                                                    | ¥     |

第七步,填写完成后,点击提交。提交后将由上级组织进 行审核,审核通过则时长补录成功。

10、历史活动补录

若在活动发布后没能来得及及时补录,可以在此页面找 到相应活动,并按照上一步的第二点开始完成补录工作。

11、举证材料补录(仅高级管理员以上权限可用)

针对以往颁发过星级志愿者服务时长认定的证书,进行 审核后通过后,在系统中完成举证审核补录功能。

(1) 在菜单中选择举证材料补录,点击左上角+按钮:

(2) 按页面的要求提交相应材料,提交之后信息将留

|                     | Retar. 15084 * 1 | RREBE ' WEIMHA ' · |       |           |                 |
|---------------------|------------------|--------------------|-------|-----------|-----------------|
| 1845/00/00          | +8.58            | 68866              | も認希望は | 40.0      | •               |
| 15121910            | 82               |                    |       |           |                 |
| 1512100             | O MERCHAN        | H &                |       | gen komo. | 品 · 条、 输送整计: 10 |
| IN IACO PO          |                  |                    |       |           |                 |
| INTERNISION.        |                  |                    |       |           |                 |
| SPRINTER IN         |                  |                    |       |           |                 |
| at it is the second |                  |                    |       |           |                 |
| <b>HEALTSON</b>     |                  |                    |       |           |                 |
| BRIEDER             |                  |                    |       |           |                 |
| USE STATE           |                  |                    |       |           | 22 _            |
| waterie a           |                  |                    |       |           | - 33            |
| (ADAMENE)           |                  |                    |       |           |                 |
| 10070030            |                  |                    |       |           |                 |

存,时长将会按填写的材料进行录入:

| 证书针录资料   |                  |            | + 🗆 # |
|----------|------------------|------------|-------|
|          |                  | 证书补录提交审核资料 | Í     |
| 补录主题:    |                  |            |       |
| 志愿者姓名:   |                  |            |       |
| 志愿者证件号码: |                  | •          |       |
| 补录时长:    | 小街 0 分*          |            |       |
| 经办人姓名:   |                  | •          |       |
| 经办人手机号码: |                  | •          |       |
| 备注:      | 最多可输入250字        |            |       |
|          |                  |            |       |
|          |                  |            |       |
| 申请表及证书扫描 | 件(最多5张圈片,单张不超过5M | (内)        |       |
|          |                  |            |       |
|          |                  | 2.0        |       |
|          |                  |            |       |
|          |                  | 点击选择图片     |       |
|          |                  |            |       |

(七) 其他功能

**数据统计**功能现在更新频率为每日对新对新增变量数 据进行更新,每月再对全库所有数据进行更新。其中页面底 部有明确的各数据的统计规则。

## 三、微信端

## (一)组织/团体注册

进入首页,点击"注册">>组织注册,进入注册的界面, 填写有关信息资料并确认同意服务协议,点击"确定",提 交注册资料等待归属组织审核即可。审核结果将以短信方式 通知。

| ●●●●● 中国移动 令   | 16:47  |                                                             |
|----------------|--------|-------------------------------------------------------------|
| <b>く</b> 返回 关闭 | 组织注册   | •••                                                         |
| 帐号信息           |        |                                                             |
| 请使用字母或数字       | 2作为帐号  |                                                             |
| 密码由6-12位字#     | 母、数字组合 |                                                             |
| 确认密码           |        |                                                             |
| 管理员信息          |        |                                                             |
| 姓名             |        |                                                             |
| 身份证号码          |        |                                                             |
| 本人持身份证照上       | 亡传     | 0                                                           |
| 手机号码           |        |                                                             |
| 随机码            | 5      | <b>779</b> <sub>— — — — — — — — — — — — — — — — — — —</sub> |
| 手机验证码          |        | 获取验证码                                                       |
| 电子邮箱           |        |                                                             |

## (二)组织/团体登录

进入首页,点击"我的",选择本系统组织/团体登录, 进入到登录界面,输入账号和密码后点击登录即可。登录成 功后可看到人员管理、组织管理、活动管理、修改资料、修 改密码等功能。

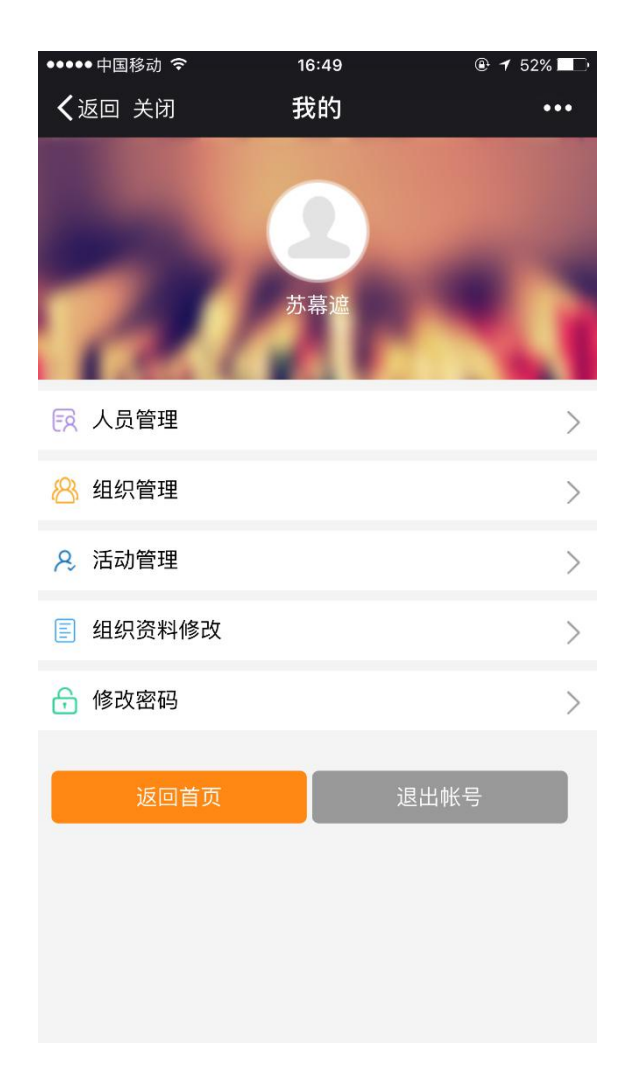

## (三) 人员管理

(1) 志愿者注册审核

登录账号后,在人员管理>>志愿者注册审核,可对组织 下身份校验未知的新注册港澳台志愿者进行审核。"待审核" 是等待归属组织审核的志愿者;"未通过"是归属组织审核 不通过的志愿者。

| •••••• <sup>中国移动</sup>                                                                                                    | <sup>17:10</sup><br>志愿者注册审核                                                                                                    | ® 7 51% ■⊃<br>§ ••• |
|----------------------------------------------------------------------------------------------------|----------------------------------------------------------------------------------------------------|---------------------|
| 待审核                                                                                                    |                                                                                                    | 未通过                 |
| <ul> <li>         ・</li> <li>         ・</li> <li>         ・&lt;</li></ul> | ♀ ↔ ↔ ↔ ↔ ↔ ↔ ↓ ↓ <                                                                                                    | ****                |
| 查看                                                                                                    | 通过                                                                                                    | 拒绝                  |
| 今の<br>月の<br>日<br>月の<br>日<br>月の<br>日<br>月の<br>日<br>日                                                                                                    | ♂       ····································                                                                                                    | *******             |
| 查看                                                                                                    | 通过                                                                                                    | 拒绝                  |
| <b>()</b><br>身份证<br>手机号<br>归属维<br>身份信                                                                                                    | <ul> <li>♀</li> <li>↔</li> <li>↔</li> <li>↔</li> <li>↔</li> <li>○</li> <li>○</li></ul> | ***                 |
| 查看                                                                                                    | <u>通过</u>                                                                                                    | 拒绝                  |

(2) 加入组织申请

志愿者注册需选定归属组织,经该组织管理员审核通过 后方能加入该组织。

组织管理员进入"加入组织申请"页面,点击可查看了 解个人注册用户的信息,若符合要求(一般核实填写是否规 范、信息是否真实等),可在选择框勾选该用户点击页面底 部"审核通过";若不符合要求,则点击"审核不通过", 并在输入框注明审核不通过的原因。审核结果将以短信方式 通知志愿者。

| ●●●●● 中国移动 穼   | 17:10               |        |
|----------------|---------------------|--------|
| <b>く</b> 返回 关闭 | 志愿者组织审核             | •••    |
| 待审核            |                     | 未通过    |
|                |                     |        |
|                | đ                   |        |
| ● 身份证          | 号: ***              | ****   |
| 手机号            | 码:                  |        |
| 申请组:<br>身份信,   | 织:广州市花都区<br>息校验:请求中 |        |
| 查看             | 通过                  | 拒绝     |
| _              | ~                   |        |
| ● 身份证          | 子 O<br>号:           | *****  |
| 手机号            | 码:                  |        |
| 申请组            | 织:广州商学院会<br>息校验:请求中 |        |
| * -            | ×××+                | += 1/2 |
| 宣有             | 通过                  | 把绝     |
|                |                     |        |
| 身份证:           | ■ ≁~<br>号:****      | *****  |
| 手机号            | 码: 1                |        |
| 申请组:<br>身份信,   | 织:广州商学院会<br>息校验:请求中 |        |
| 杏香             | 通过                  | 护袖     |
|                | 搜索                  | JESO ( |
|                |                     |        |

(3) 志愿者查询

登录账号后,在人员管理>>志愿者查询中,可根据姓名、 身份证号和手机号码对组织下的志愿者进行查询。

如果组织下的志愿者忘记自己的密码,无法进行登录, 可向组织管理员求助重置密码,组织管理员在"志愿者查询" 中,选定该志愿者,点击"重置密码",即可帮其重置登录 密码。

| ••••• 中国移动 穼   | 17:10 | ●      |
|----------------|-------|--------|
| <b>く</b> 返回 关闭 | 志愿者查询 | •••    |
| P              |       |        |
|                | Q, I  |        |
| 身份证            | 号: *  | *****  |
| 手机号            | 码:    |        |
| 查看             |       | 重置密码   |
|                | đ     |        |
| 身份证            | 号: *  | ****** |
| 于机亏            | 109·  |        |
| 查看             |       | 重置密码   |
|                | Q     |        |
| 身份证            | 号:    | ****** |
| 手机号            | 码:    |        |
| 查看             |       | 重置密码   |
|                | ď     |        |
| 身份证            | 号: .  | *****  |
| 手机号            | 码:    |        |
| 查看             |       | 重置密码   |
|                | 搜索    |        |
| 「「石を見行」        |       |        |

#### (四) 组织管理

进入首页,点击"我的"选择本系统组织/团体登录, 在组织管理>>团体注册审核,可对组织下新注册的组织进行 审核管理,查看核实组织信息和组织管理员手持证件照后, 可根据实际情况审批通过,允许该组织成为下级组织,或拒 绝并填写拒绝原因。

在组织管理>>团体变更审核,可对申请变更至本组织的 下级组织进行审核,审核通过后该组织即变更到自己本组织 下。 在组织管理>>组织查询,可根据组织名称/身份证号管理员/手机号码对组织下的组织进行查询。如果归属组织下的 组织忘记自己的账号密码,无法进行登录,可向归属组织管 理员求助修改密码,归属组织管理员可帮其重置登录密码。

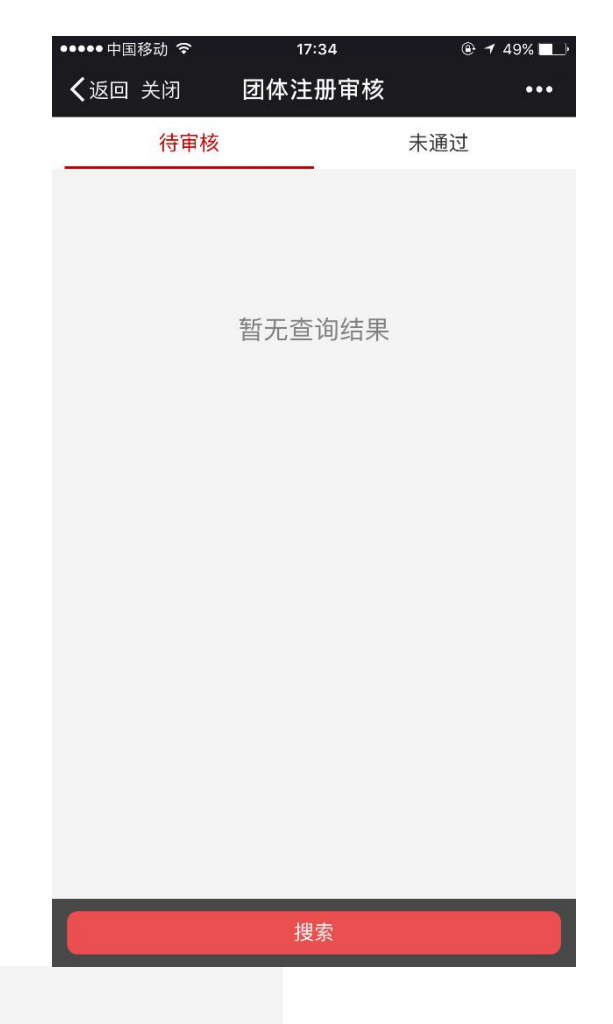

## (五) 活动管理

1、活动发布

进入首页,点击"我的"登录后,在活动管理>>活动发 布,进行活动发布,按要求填写有关资料,保存并发布。发 布后的活动可在"活动查看"中查看。

注意:发布活动时,请注意选择活动性质,现在新增培

训活动,由此产生的时长将录入到培训时长中,不计入服务 时长。

| ●●●●● 中国移动 🗢              | 17:35                     | 🕑 🕇 49% 🗖 🕞              |
|---------------------------|---------------------------|--------------------------|
| <b>く</b> 返回 关闭            | 活动发布                      | •••                      |
|                           |                           |                          |
| 活动名称                      |                           |                          |
|                           |                           |                          |
| 活动性质                      |                           | $\sim$                   |
| 活动类型                      |                           | ~                        |
| 人数上限                      |                           |                          |
| 联系人                       |                           |                          |
| 联系电话                      |                           |                          |
| 报名截止时间                    |                           |                          |
| 活动开始时间                    |                           |                          |
| 活动结束时间                    |                           |                          |
| □ 申请(注:每天考重<br>申请,上级审核通过/ | 协时长不超过8小时,女<br>后,以实际时长为准, | ū果超出8小时请勾选<br>但也不超过11小时) |
| 活动地址                      |                           |                          |
| 活动地点坐标                    |                           |                          |
| 洋动海也上生                    |                           | രി                       |

2、活动邀请

进入首页,点击"我的>>活动管理>>邀请录用>>邀请", 可对组织下的志愿者进行活动邀请。

(邀请通知是以微信通知和短信通知两种方式。志愿者 账号关注并绑定 i 志愿服务号邀请通知以微信通知方式推 送,如果没有的话将以短信方式发送。注意:如果志愿者账 号绑定了公众号却未关注 i 志愿服务号,将导致邀请通知推 送失败,请检查是否关注了 i 志愿服务号。)

## 3、活动录用

进入首页,点击"我的>>活动管理>>邀请录用>>待录用", 对主动报名的志愿者进行录用,并在"已录用"查看已经录 用的志愿者名单。

| •••••中国移动 令    | 17:39                                                                                                    | 🕑 🕇 49% 💶 🗎 | ●●●●● 中国移动 令   | 17:40                   | @ 🕈 49% 🗖 🔿 |
|----------------|----------------------------------------------------------------------------------------------------|-------------|----------------|-------------------------|-------------|
| <b>く</b> 返回 关闭 | 邀请录用                                                                                                    | •••         | <b>く</b> 返回 关闭 | 邀请志愿者                   | ť •••       |
|                | 湖柏山庄十二月份义工大                                                                                                    | 会           | 邀请             | 待录用                     | 己录用         |
| PAR.           | [2017–12–03~2017–12–0                                                                                                    | 3]          |                | P                       | - 40.0000   |
| 邀请录用           | Ð                                                                                                    | 查看          |                | <b>}</b> 份证号:<br>F机号码:  | *****       |
| manda a tra    | 爱心图书漂流                                                                                                    |             | 邀i             | 青                       | 查看          |
|                | [2017–12–06~2017–12–1]                                                                                                    | 7]          |                | đ                       |             |
| 邀请录用           | Ð                                                                                                    | 查看          |                | 身份证号:                   | ******      |
|                | 2017年朱村街家绘图书台                                                                                                    | 百值刊         |                | 手机号码: 📊                 |             |
| 4-7-<br>N M    | [2017-12-04~2017-12-0                                                                                                    | 4]          | 邀ī<br>         | 青                       | 查看          |
| 激请录用           | E Contraction of the second second seco | 杳看          | Carles         | Q,                      |             |
|                |                                                                                                    |             |                | 身份证号:<br>F机号码: •        | *******     |
|                | 12.4探访凤凰街工疗站<br>[2017-12-04~2017-12-0                                                                                                    | 4]          | 邀              | <b>#</b>                | 查看          |
| 邀请录用           | ₿                                                                                                    | 查看          |                | đ                       |             |
|                | 搜索                                                                                                    |             | Markaning -    | 1001 - 1350024200<br>搜索 | 1********   |

(录用通知是以微信通知和短信通知两种方式。志愿者 账号关注并绑定 i 志愿服务号邀请通知以微信通知方式推 送,如果没有的话将以短信方式发送。注意:如果志愿者账 号绑定了公众号却未关注 i 志愿服务号,将导致邀请通知推 送失败,请检查是否关注了 i 志愿服务号。)

| ••••• 中国移动 🗢   | 17:37  | @ 🕈 49% 🔲 ) |
|----------------|--------|-------------|
| <b>く</b> 返回 关闭 | 已录用志愿者 | •••         |
| 邀请             | 待录用    | 已录用         |
| 6              | (已录用)  |             |
| 移除             |        | 查看          |
|                |        |             |
|                |        |             |
|                | 搜索     |             |

4、记录志愿者的活动服务时长

进入首页,点击"我的>>活动管理>>活动考勤"。 (1)二维码签到签退记录服务时长

在活动开始时前搜索需要考勤的活动,先点击面验查看 未面验人员,通知未面验的人员携带身份证并在现场核实身 份信息情况,如身份信息核实正确点击面验通过,注意:如 未面验会导致考勤失败!

点击签到生成签到二维码、点击签退生成签退二维码, 在活动开始和结束提供给志愿者进行扫码考勤,系统便会自 动记录下志愿者的服务时长。

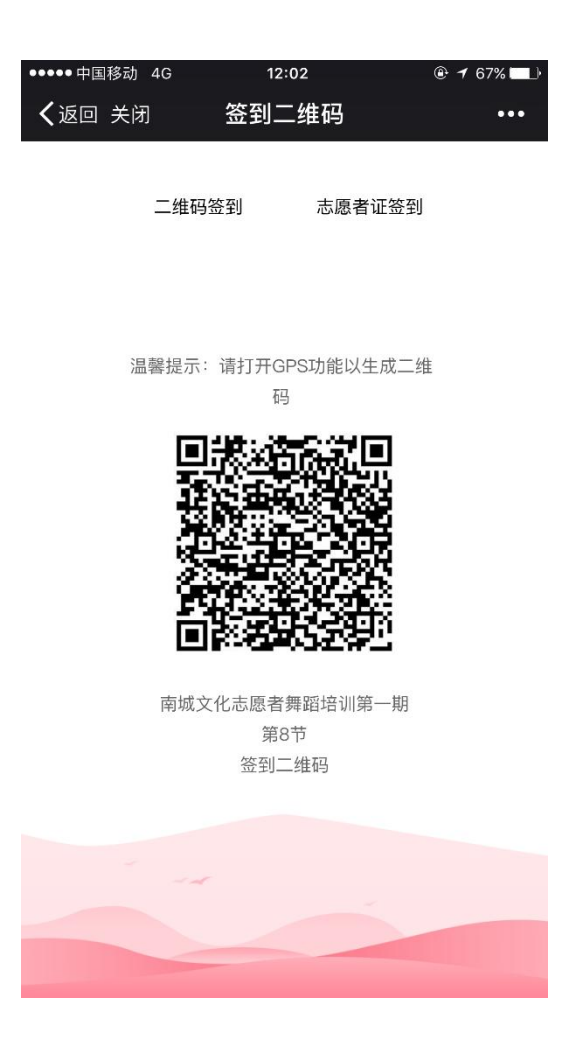

(2) 志愿者证签到签退记录服务时长

在活动开始时前搜索需要考勤的活动,先点击面验查看 未面验人员,通知未面验的人员携带身份证并在现场核实身 份信息情况,如身份信息核实正确点击面验通过,注意:如 未面验会导致考勤失败!

点击签到,选择志愿者证签到,点击签到/签退,通过 扫一扫功能扫志愿者证上的二维码,记录志愿者的服务时 长。 注: 签到签退是当天完成的,如开展多天的活动需每天都要 进行签到签退。

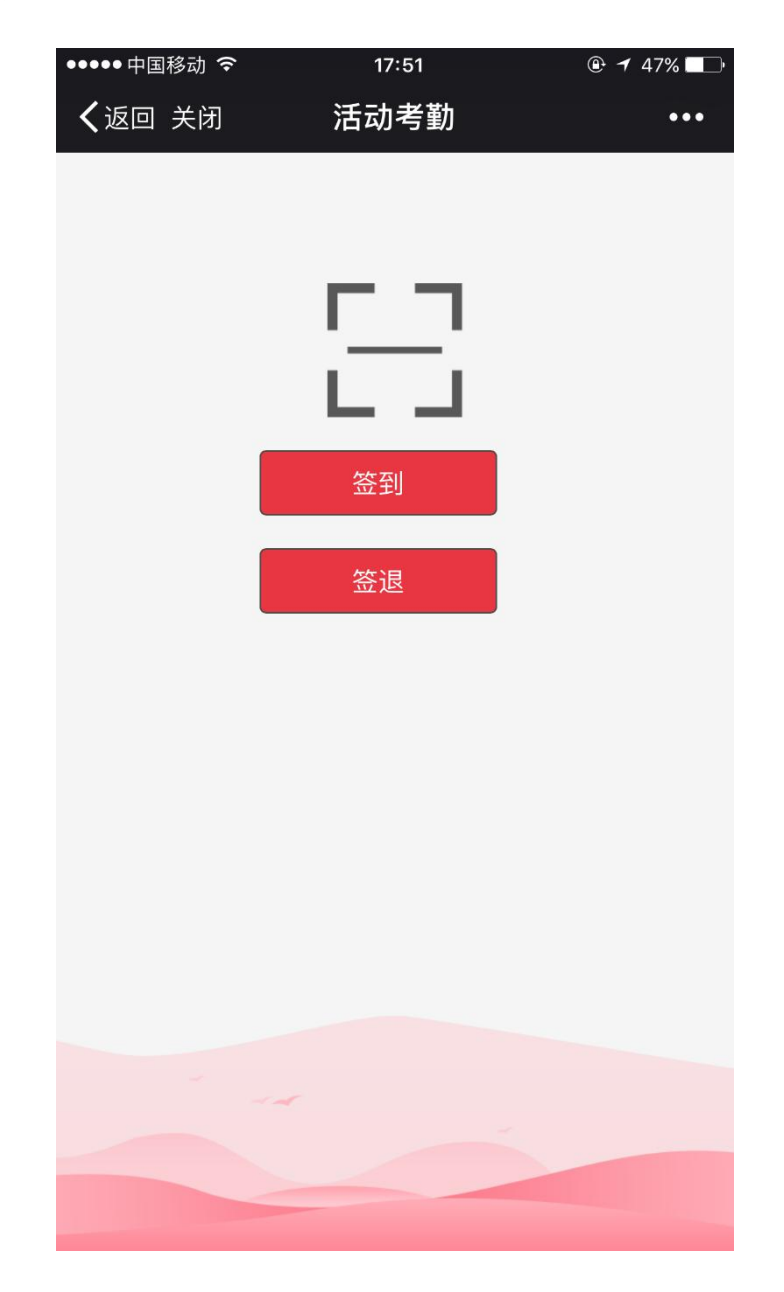

(3) 自行签到签退记录服务时长

若在发布活动时,活动参与人数多余50人,签到方式 可以选择自行签到签退。在规定范围内志愿者可点击自行签 到签退按钮进行活动考勤,但活动结束后要由管理员进行确 认。 组织管理员在"活动管理"——"自行签到签退确认"中进行确认,时长才会被计入志愿者的时长中。

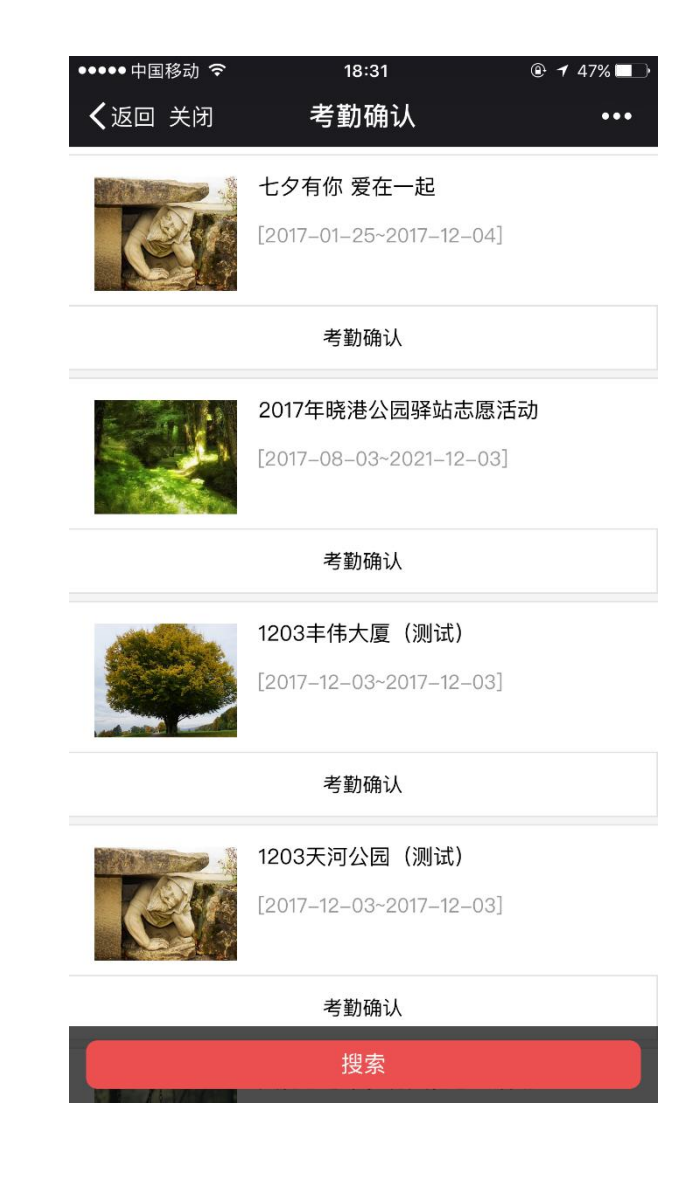